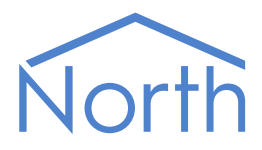

# Commander Manual

Commander is the smaller of North's building controllers. Commander contains North's interface technology, block-based programming language, and easy-to-use information services. Commander can work as a stand-alone controller; linked with Commander Hub for easy remote monitoring; or alongside other North controllers and display systems to create a larger control or monitoring solution.

North

Commander

This document relates to Commander Version 2.0, with firmware dated 01/06/24 and after. Please read the *Commander Tutorial* alongside this document, available from *www.northbt.com/cmdr* 

#### Contents

| What is Commander?                               | 6  |
|--------------------------------------------------|----|
| Interface Technology                             | 6  |
| Programmable Control                             | 6  |
| Information Services                             | 6  |
| Typical Use                                      | 7  |
| Out of the start                                 | 0  |
| Quick Start                                      | 8  |
| Mount Commander                                  | 8  |
| Insert Battery and Set Switches                  | 8  |
| Connect to LAN                                   | 8  |
| Apply Power                                      | 8  |
| Setup Commander using North Engineering software | 8  |
| Hardware                                         | 9  |
| Dimensions                                       | 9  |
| Mounting                                         | 9  |
| Connectors                                       | 10 |
| LEDs                                             | 10 |
| Power                                            | 10 |
| LAN Port                                         | 10 |
| RS232 Ports                                      | 11 |
| Internal Battery                                 | 11 |
| Internal Switches                                | 12 |
| Memory                                           | 12 |
| Interface Licences                               | 12 |
| Firmwara                                         | 10 |
|                                                  |    |
| Main Firmware                                    | 13 |
| Interface Driver Firmware                        | 13 |
| Functional Organisation                          | 14 |
| Functions                                        | 14 |
| Settings                                         | 14 |
| Organisation of this Manual                      | 14 |
|                                                  |    |
| Platform Information                             | 15 |
| Switch Settings                                  | 15 |
| Battery Level                                    | 15 |
| Default Configuration                            | 15 |
| Reset/Restart Information                        |    |
| Software Versions                                | 15 |
| Software Cloud Update                            |    |
| Debug Recording                                  | 16 |
| LAN Port Setup                                   |    |
| Default IP Addressing                            | 17 |
| Static IP Addressing                             | 17 |
| Dynamic DHCP Addressing.                         |    |
| DNS Server Address                               |    |
| Time Server Address                              |    |
|                                                  |    |
| Real-time Clock and Time Zone                    |    |
| Coordinated Universal Time                       | 18 |
| Local Time                                       | 18 |
| Daylight Saving Time                             | 18 |

| Interfacing Commander to other Systems                                                                                                    |                |
|----------------------------------------------------------------------------------------------------|----------------|
| Started Interfaces                                                                                                    |                |
| Installed Drivers                                                                                                    |                |
| Interface Licences                                                                                                    |                |
| Transforming Values                                                                                                    | 20             |
| Transierring values                                                                                                    |                |
| Reading the Value                                                                                                    | 20             |
| Writing the value                                                                                                    | 20             |
|                                                                                                    | 20             |
| Essential Data                                                                                                    | 21             |
| Structure                                                                                                    | 21             |
| Pages                                                                                                    | 21             |
| Objects                                                                                                    | 21             |
| Value Reading and Writing                                                                                                    | 22             |
| Adjustability                                                                                                    | 22             |
| Alarm Monitoring                                                                                                    |                |
| Value Logging                                                                                                    |                |
| Commander Hub                                                                                                    |                |
| Controlling using Time and Date                                                                                                    | 23             |
| Calendar                                                                                                    |                |
| Timers                                                                                                    |                |
| Profilers                                                                                                    |                |
|                                                                                                    |                |
| ObVerse Cause-and-Effect Strategy                                                                                                    | 24             |
| Properties                                                                                                    | 24             |
| Modules                                                                                                    | 24             |
|                                                                                                    |                |
| Editing ObVerse                                                                                                    | 24             |
| Editing ObVerse                                                                                                    | 24             |
| Editing ObVerse<br>Alarm Basics                                                                                                    | 24<br>25<br>25 |
| Editing ObVerse<br>Alarm Basics<br>Format<br>Alarm Delivery                                                                                                    | 24<br>         |
| Editing ObVerse<br>Alarm Basics<br>Format<br>Alarm Delivery<br>Filtering Delivery                                                                                                    |                |
| Editing ObVerse<br>Alarm Basics<br>Format<br>Alarm Delivery<br>Filtering Delivery<br>Delivery to any one of a Group of Destinations                                                                                                    |                |
| Editing ObVerse<br>Alarm Basics<br>Format<br>Alarm Delivery<br>Filtering Delivery<br>Delivery to any one of a Group of Destinations<br>History of Alarms                                                                                                    |                |
| Editing ObVerse<br>Alarm Basics<br>Format<br>Alarm Delivery<br>Filtering Delivery<br>Delivery to any one of a Group of Destinations<br>History of Alarms<br>Emailing Alarms                                                                                                    |                |
| Editing ObVerse<br>Alarm Basics<br>Format<br>Alarm Delivery<br>Filtering Delivery<br>Delivery to any one of a Group of Destinations<br>History of Alarms<br>Emailing Alarms<br>Alternative Alarm Destinations                                                                                                    |                |
| Editing ObVerse<br>Alarm Basics<br>Format<br>Alarm Delivery<br>Filtering Delivery<br>Delivery to any one of a Group of Destinations<br>History of Alarms<br>Emailing Alarms<br>Alternative Alarm Destinations                                                                                                    |                |
| Editing ObVerse<br>Alarm Basics<br>Format<br>Alarm Delivery<br>Filtering Delivery<br>Delivery to any one of a Group of Destinations<br>History of Alarms<br>Emailing Alarms<br>Alternative Alarm Destinations<br>Communicating with other North IP Devices                                                                                                    |                |
| Editing ObVerse<br>Alarm Basics<br>Format<br>Alarm Delivery<br>Filtering Delivery<br>Delivery to any one of a Group of Destinations<br>History of Alarms<br>Emailing Alarms<br>Alternative Alarm Destinations<br>Communicating with other North IP Devices<br>Key Security                                                                                                 |                |
| Editing ObVerse<br>Alarm Basics<br>Format<br>Alarm Delivery<br>Filtering Delivery<br>Delivery to any one of a Group of Destinations<br>History of Alarms<br>Emailing Alarms<br>Alternative Alarm Destinations<br>Communicating with other North IP Devices<br>Key Security<br>Checking Communications<br>DEFAULTIP Switch                                                  |                |
| Editing ObVerse<br>Alarm Basics<br>Format<br>Alarm Delivery<br>Filtering Delivery<br>Delivery to any one of a Group of Destinations<br>History of Alarms<br>Emailing Alarms<br>Alternative Alarm Destinations<br>Communicating with other North IP Devices<br>Key Security<br>Checking Communications<br>DEFAULTIP Switch                                                  |                |
| Editing ObVerse<br>Alarm Basics<br>Format<br>Alarm Delivery<br>Filtering Delivery<br>Delivery to any one of a Group of Destinations<br>History of Alarms<br>Emailing Alarms<br>Alternative Alarm Destinations<br>Communicating with other North IP Devices<br>Key Security<br>Checking Communications<br>DEFAULTIP Switch                                                  |                |
| Editing ObVerse<br>Alarm Basics<br>Format<br>Alarm Delivery<br>Filtering Delivery<br>Delivery to any one of a Group of Destinations<br>History of Alarms<br>Emailing Alarms<br>Alternative Alarm Destinations<br>Communicating with other North IP Devices<br>Key Security<br>Checking Communications<br>DEFAULTIP Switch<br>Security Server<br>User Information           |                |
| Editing ObVerse<br>Alarm Basics<br>Format<br>Alarm Delivery<br>Filtering Delivery<br>Delivery to any one of a Group of Destinations<br>History of Alarms<br>Emailing Alarms<br>Alternative Alarm Destinations<br>Communicating with other North IP Devices<br>Key Security<br>Checking Communications<br>DEFAULTIP Switch<br>Security Server<br>User Information<br>Groups |                |
| Editing ObVerse                                                                                                    |                |
| Editing ObVerse                                                                                                    |                |
| Editing ObVerse                                                                                                    |                |
| Editing ObVerse                                                                                                    |                |
| Editing ObVerse                                                                                                    |                |
| Editing ObVerse                                                                                                    |                |
| Editing ObVerse                                                                                                    |                |

| Commander Hub                         |          |
|---------------------------------------|----------|
| Data Collection                       |          |
| Keeping it Secure                     |          |
| High Availability Servers             |          |
| Easy to Connect                       | 32       |
| My Hub                                | 32       |
| Table 4                               | 22       |
|                                       |          |
| Establishing a Session                |          |
| IP Configuration Service              |          |
| Query Response Service                |          |
| DEFAULTP SWITCH                       |          |
| Other APIS                            |          |
| Updating Commander's Firmware         |          |
| Cloud Update                          | 35       |
| TFTP Update                           | 35       |
|                                       | 27       |
| Object Specifications                 |          |
| Example Object Reference              |          |
| Device Top-Level Objects              |          |
| Configuration                         |          |
| Platform Information                  | 40       |
| Default Configuration                 | 41       |
| Last Restart                          | 41       |
| Software Versions                     | 42       |
| Software Version Detail               | 42       |
| Software Cloud Update                 | 43       |
| Recording Configuration               | 44       |
| LAN Port Configuration                | 45       |
| DHCP Server                           | 46       |
| DHCP Server Lease                     | 46       |
| UTC & Daylight Savings Configuration  | 47       |
| Interfaces Configuration              |          |
| Installed Drivers                     | 48       |
| Interface Licences                    |          |
| Commander Hub                         |          |
| Web Server Configuration              | 50       |
| Web Server Content                    |          |
| Web Server Security                   | 51       |
| Web Server Default Access Security    |          |
| Web Server Information                |          |
| Essential Data Configuration          | 53       |
| Essential Data Page Configuration     |          |
| Essential Data Object Configuration   | 56       |
| Essential Data Task Control           | 58       |
| Time Control Configuration            | 59       |
| ObVerse Processor Configuration       | 60       |
| ObVerse Object Modules                | 61       |
| Security Server Configuration         | 62       |
| Data Transfer Configuration           | 22<br>دع |
| Data Transfer Computation             | دی<br>دی |
| Alarm Delivery Configuration          | 03<br>£1 |
| Alarm History Configuration           |          |
| Alarm Email Configuration             |          |
| Alarm Empil Destination Configuration |          |
| Alarm Email Desunation Configuration  |          |
| Email Address Setup                   |          |
| North IP Devices Configuration        |          |
| North IP Device Configuration         |          |
| l einet Setup                         | 72       |

| Essential Values                       | 73 |
|----------------------------------------|----|
| Essential Values Page                  | 73 |
| Time Control                           | 74 |
| Calendar                               | 75 |
| Calendar Exception Date                | 76 |
| Timer                                  | 77 |
| Profiler                               | 78 |
| ObVerse                                | 79 |
| Security Server                        | 80 |
| Security Server Group                  | 80 |
| Security Server User                   | 81 |
| Data Transfer                          | 82 |
| Transfer                               | 82 |
| Alarm Delivery                         | 83 |
| Alarm Delivery Destination             | 83 |
| Alarm History                          | 85 |
| Alarm Emailer                          |    |
| Alarm Emailer Destination              |    |
| North IP Devices                       | 87 |
| Platform Information                   |    |
| Web Server Configuration               | 90 |
| Web Server Configuration               | 90 |
| Web Server Template                    |    |
| Web Server Home Page                   | 92 |
| Web Server Security                    | 92 |
| Appendix A - Ethernet/IP Protocols     |    |
|                                        |    |
| Appendix B – Factory Installed Drivers |    |
| Appendix C – Internal Switch Features  |    |
| PROGRAM switch                         | 96 |
| DEFAULTIP switch                       |    |
| Warranty                               |    |
| End of Life Recycling                  |    |
| Commonder/Versions                     | 00 |
|                                        |    |

# What is Commander?

Commander is the smaller of North's building controllers, which also includes ObServer. The controllers contain North's interface technology, block-based programming language, and easy-to-use information services. Commander can work as a stand-alone controller; linked with Commander Hub for easy remote monitoring; or alongside other North controllers and display systems to create a larger control or monitoring solution.

### Interface Technology

Commander includes North's interface technology. Commander can access values from thousands of different third-party systems in a common way, using North drivers. This ability allows Commander to pass data between different systems and enables different sub-systems within a building to be fused together to form a single, coherent system.

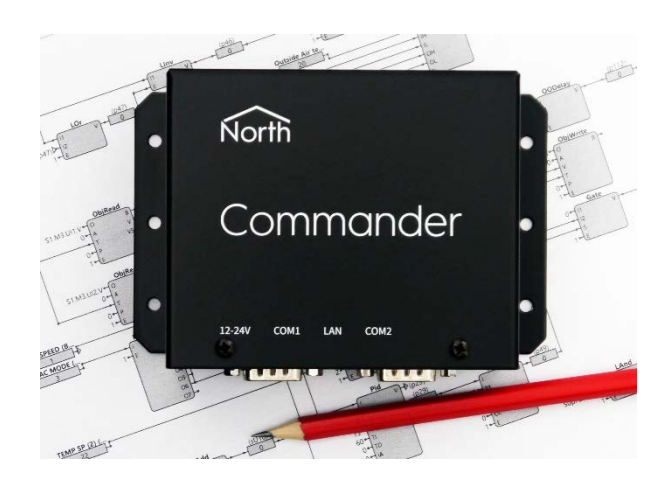

### Programmable Control

ObVerse is North's block-based programming language. It is available in all North controllers. Although it is easy to use, it provides real flexibility during engineering, allowing the engineer to incorporate design changes with minimal effort. Date and timer functions are standard, along with feedback control and logic.

#### Information Services

Commander supports North's standard protocol, allowing communications with other North products, including powerful engineering tools and display software. Commander also generates and serves standard HTML web pages automatically - these provide a consistent user display on all browsers, including those on mobile devices. Commander can also monitor and inform users about alarm conditions using email or SMS, for example.

The engineer can extend information services, if necessary, by using North's driver technology: values from within Commander can be made available to, say, BACnet and Modbus devices.

Commander can link to Commander Hub, the cloud-based meeting place for Commanders, their owners, their installers, and their service providers. These people can then access Commander's data from anywhere, viewing historical data and adjusting values. Events can be emailed to the relevant people.

#### Typical Use

Commander's powerful feature list means it can perform a wide range of tasks. The following are typical applications...

#### Single-device Integration of Systems

Creating an interface between two or more systems is easy with Commander (Fig. 1). Interlocking an air-conditioning system with an underfloor heating system is a common problem, although the possibilities are endless.

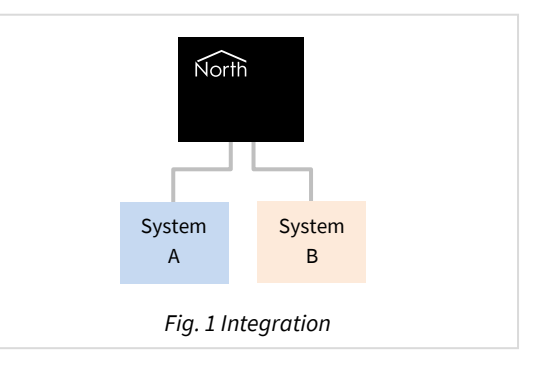

#### Building-wide Management System

Connecting different systems, in different locations, to a common LAN (usually an intranet or VPN) allows users to manage these systems using a common interface from anywhere on the LAN and adjust settings as necessary.

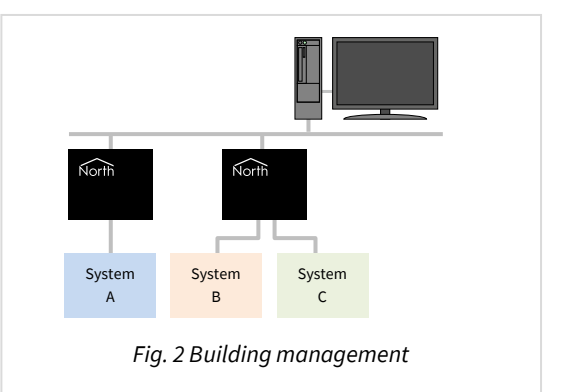

#### Remote Management System

Commander can be part of a remote management system that connects different systems in different buildings and provides information back to a central display. The central display can be North's Commander Hub service, or ObSys management software.

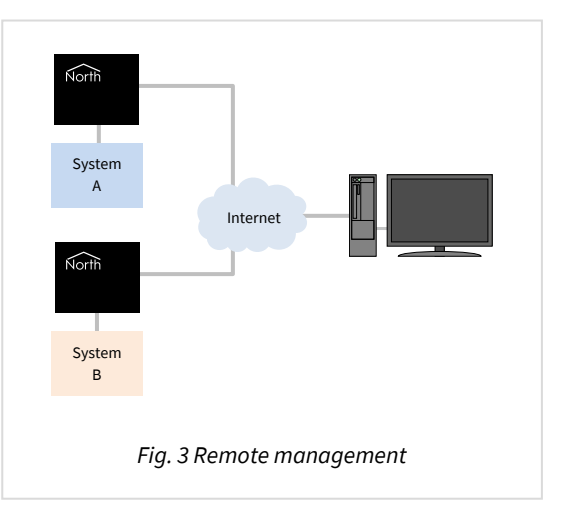

# Quick Start

#### Mount Commander

Secure your Commander in its final position, as far away from electrical noise as possible.

If you are mounting Commander directly on to a wall or panel, use the chassis as a template to mark and drill holes. Screw the Commander securely to the even surface using the mounting holes.

If using the optional DIN-rail mounting kit, order code MISC\DINKIT, attach the clips to the back of the Commander using the bolts provided. Tighten the bolts as much as necessary so the clip retains its shape. Clip the Commander on to standard symmetrical 'top hat' type (TS35) DIN rail.

Leave a clearance of at least 10mm around Commander, with 90mm minimum at the cable connection edge.

#### Insert Battery and Set Switches

Detach Commander's lid by removing the two screws and sliding off.

Place the supplied battery into the holder, making sure to insert it the correct way around, and secure with the supplied clip. Refer to the *Internal Battery* section for more details.

Ensure FACTORY and PROGRAM switches are OFF. Set DEFAULTIP switch ON to use the default IP address of 192.168.192.167, or OFF to use a dynamic IP address from a DHCP server. Refer to the *Internal Switches* section for more details.

Re-attach Commander's lid to protect internal components.

#### Connect to LAN

Connect Commander to a 10Base-T compatible Ethernet switch using CAT-5 cable. Commander will detect whether a patch or cross-over cable is used and work with either. Refer to the *LAN Port* section for more details.

#### Apply Power

Commander's power connector is polarity independent. Use a 12 to 24V, AC or DC, power supply rated at 3VA. We recommend using a good quality regulated DC power supply, for example 12V DC providing 500mA per Commander. Refer to the *Power* section for more details.

The Commander MODE LED will illuminate green to indicate a healthy power. Refer to the *LEDs* section for more details.

#### Setup Commander using North Engineering software

Install North Engineering software onto a PC on the LAN if necessary. It is available from *www.northbt.com* 

Run the **Start Engineering** application.

If you are connecting to a network of devices, select **North IP Devices** then press **Scan** to rescan the LAN for the new Commander. The Commander should appear in the list – with a label that includes its serial number. If you are connecting your PC directly to Commander at its default IP address, select **Commander**.

Refer to the *Commander Tutorial* document for more details, including full walk-throughs of all the main features.

### Hardware

Commander's black steel case contains a two-board device. The upper board contains the main processor, memory, LAN connection, battery and switches. The lower board contains the power regulation and the isolated RS232 ports.

#### Dimensions

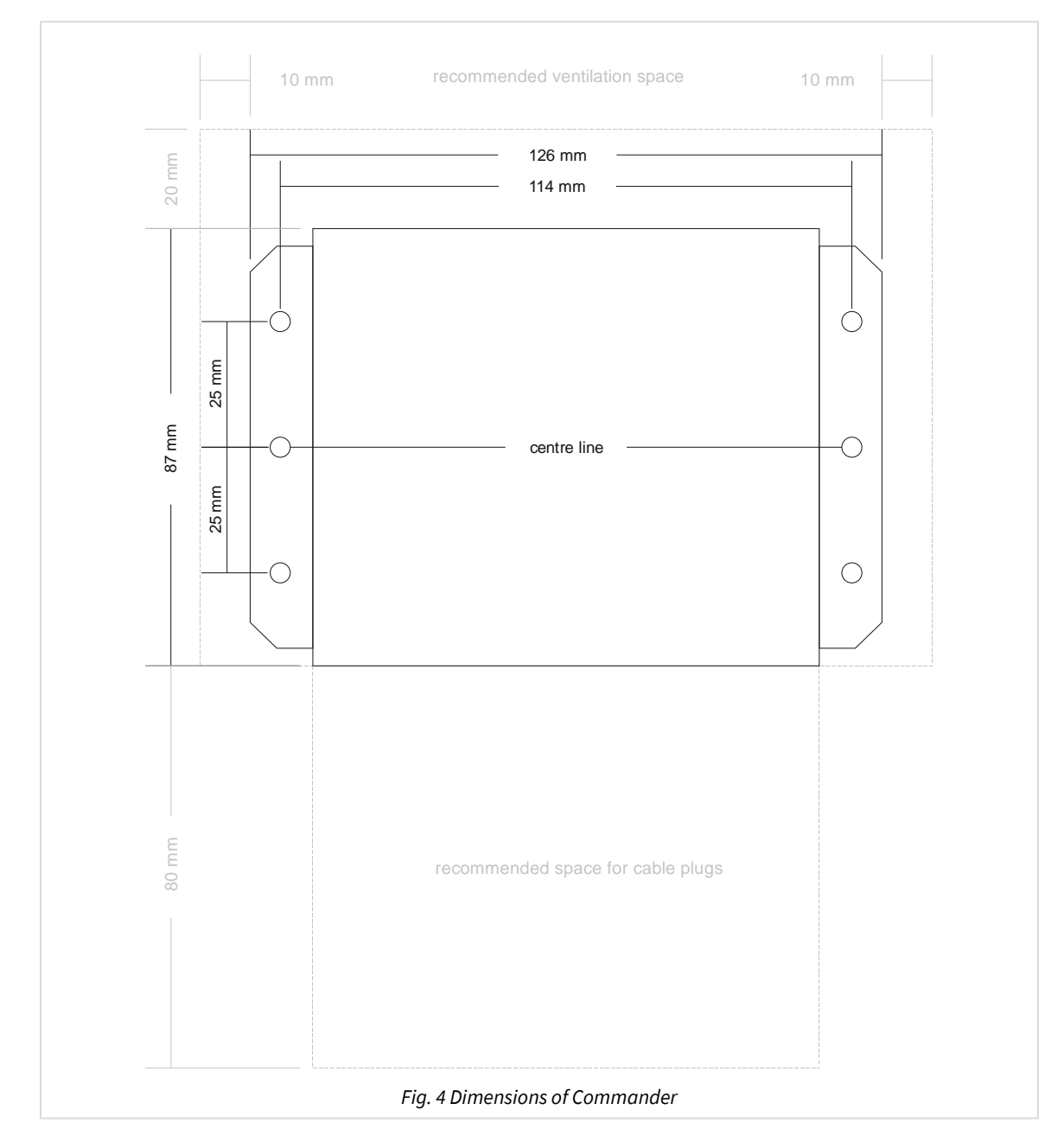

#### Commander depth: 45mm

#### Mounting

6 x 4mm mounting holes are available (Fig. 4), suitable for M4 bolts. If mounting Commander directly on to a wall or panel, use the chassis as a template to mark and drill holes.

A DIN-rail mounting kit is available, order code MISC\DINKIT. Attach the clips to the back of Commander using the bolts provided, then clip on to standard symmetrical 'top hat' type (TS35) DIN rail.

Leave a clearance of at least 10mm around Commander, with 80mm minimum at the cable connection edge.

#### Connectors

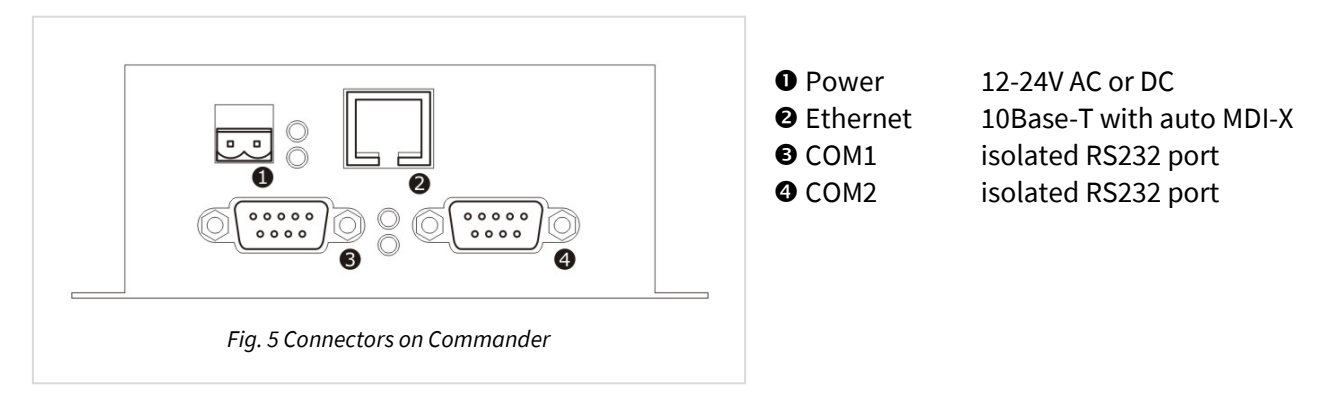

#### LEDs

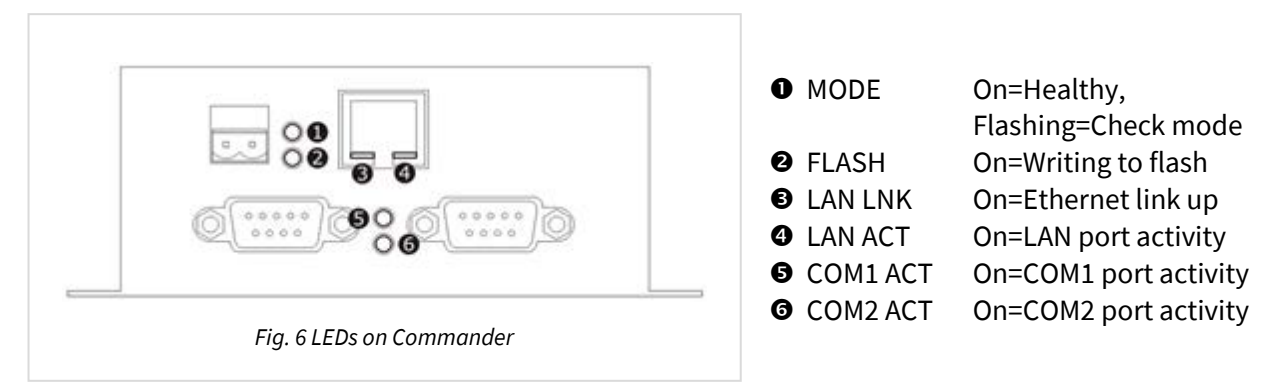

#### Power

Commander requires a 12V to 24V (±10%), AC or DC, power supply rated at 3VA. We recommend using a good quality regulated 12V DC power supply, typically providing 500mA per Commander.

Commander's power connector (Fig. 5, item 1) is polarity independent.

The Commander MODE LED (Fig. 6, item 1) will illuminate green to indicate a healthy power.

#### LAN Port

Commander has a single Ethernet port (Fig. 5, item 2), with the following specification:

- RJ45 10Base-T
- Auto MDI-X, sensing crossover cable
- Full or half duplex with auto-negotiation
- Link-up and LAN activity LEDs

#### RS232 Ports

Commander has two isolated RS232 ports, COM1 and COM2 (Fig. 5, items 3 and 4). These can be used to interface either directly with RS232 devices, or with devices supporting a different hardware layer (e.g. RS485) using a converter.

Each of the 9-way DTE ports use the following pins:

- 1 Not connected
- 2 RXD data from external system
- 3 TXD data from Commander
- 4 DTR held high by Commander
- 5 GND the signal ground
- 6 Not connected
- 7 RTS control from Commander, use varies depending on Interface
- 8 CTS control from external system, use varies depending on Interface
- 9 Not connected

#### Internal Battery

Remove the lid to access Commander's battery (Fig. 7).

Commander requires a lithium-ion battery to retain its engineered settings during a powerdown. Secure the battery in position using the supplied clip.

To load the *default configuration*, turn-off power supply and remove the battery. Wait 10 seconds, then turn-on power supply and reinsert the battery.

Commander measures the voltage supplied from its battery and can send alarms when this

becomes too low. You may wish to replace the battery after 10 years, regardless of whether battery has been required or not.

#### Replacing the battery

To replace a low battery, keep the Commander powered when you replace the battery, or you will inadvertently load the default configuration.

Battery type: 1/2 AA size, 3.6V, 1.2Ah, Lithium Thionyl Chloride (Li-SOCI<sub>2</sub>), non-rechargeable.

Compatible batteries include: EVE ER14250, Saft LS14250, Tadiran SL-350/S.

Visit *northbt.link/battery* to search for compatible batteries.

#### Safety

Caution: loose lithium batteries can cause fires, protect from short circuit.

Lithium battery material safety data sheet available from www.northbt.com/cmdr.

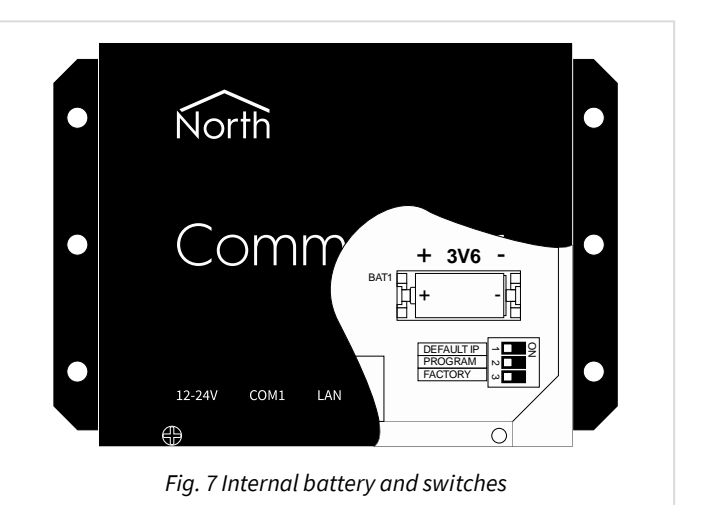

#### Internal Switches

Remove the lid to access Commander's switches (Fig. 7).

The **DEFAULTIP** switch selects whether Commander uses the default or an assigned IP address. When set ON, Commander is set to use the default IP address of 192.168.192.167. This is useful if you do not know the assigned IP address of Commander. When set OFF, Commander uses the DHCP or engineer assigned IP address. Refer to the *LAN Port Setup* section on how to assign an IP address. When the switch is changed, Commander restarts.

It also enables other services – for example, Telnet. Be cautious therefore when deciding to leave a Commander in DEFAULTIP mode. Refer to *Appendix C* for a full list of services enabled.

When the **PROGRAM** switch is set ON (and Commander restarted), it enables the installing of new firmware into Commander's flash memory.

The **FACTORY** switch should always be set OFF.

#### Memory

Commander has 8MB of flash memory, which holds its main operating firmware and driver firmware, along with a default configuration. Refer to the *Firmware* and *Default Configuration* sections for details on how this is utilised.

The main operating and driver firmware can be updated to the latest version, and new drivers added. Follow the guide in the *Updating Commander's Firmware* section.

Commander also has 4MB of RAM, which it uses to hold all configurable settings – this is battery-backed to maintain the memory over a power-failure. A fresh battery will maintain the memory contents for several years.

#### Interface Licences

North supply Commander with a certain number of interface licences, which control the number of interfaces that can be used at a time. Each interface usually requires one interface licence before it will start, although certain drivers require zero licences.

It is possible to upgrade the number of interface licences available within a Commander. Simply call North support while you are on site to activate a new licence.

Refer to the Interfacing Commander to other Systems section for more details.

### Firmware

Commander's operation, and all of its power and flexibility, is controlled by firmware stored in its flash memory.

#### Main Firmware

The main operating features are provided in firmware. This firmware is loaded into Commander during production and can be updated if required.

The main operating features evolve over time as newer ideas are incorporated, but contain the following areas:

- General platform information, such as firmware versions
- LAN port setup, including IP addressing and time synchronisation
- Real-time clock and time zone, including daylight saving
- Interfacing to other systems
- Transferring values between systems
- Database of essential values
- Controlling using time and date
- ObVerse cause-and-effect strategy
- Alarm handling, including filtering, delivery, and audit trails
- Communicating with other North IP devices
- Security server
- Telnet server
- Web server

#### Interface Driver Firmware

Interface drivers are provided in individual firmware files, to simplify updating. The most popular interface drivers are loaded into Commander during production (see *Appendix B*). Less-used interface driver firmware can be downloaded as required. Interface drivers can be updated as newer versions are produced.

Popular interface drivers include:

- Zip to communicate and control a North Zip network
- Modbus including Modbus over TCP/IP and serial line protocols
- BACnet providing BACnet/IP as both a client and a server
- JSON an API for third-party software and web services
- KNX for accessing equipment supporting the KNX standard
- Advanced one of many available fire panel interfaces
- Mitsubishi one of many air-conditioning interfaces
- DALI one of many lighting interfaces.

For the latest list of drivers available for Commander, visit *northbt.link/drivers*.

## Functional Organisation

The different areas of function within Commander (or any other North product) are organised, and therefore engineered, in the same way using objects.

This object system, which North have used in products for many years, is extremely simple to understand, and yet gives a flexible, extendable system.

The object system has two simple rules:

- Each device appears as an **object**
- Each object can either **contain** other sub-objects, or have a **value** that can read (and usually set)

Commander appears on the LAN as an object; it contains sub-objects that represent the sub-functions within Commander; each of these contains sub-objects representing sub-functions; and so on until we get to sub-objects that have values, which can be viewed and possibly adjusted.

#### Functions

Functions within Commander are represented by container objects. A container object can either have a pre-determined list of sub-objects (called a fixed container object), or can have a variable list of sub-objects (called a variable container object).

North's object engineering software shows the contents of an object, and allows the engineer to navigate up, down and across these container objects. It also allows the engineer to scan and find the sub-objects within any variable container object.

For example, Commander is a variable container object with its contents changing as interfaces are started and stopped.

#### Settings

Settings within Commander are represented using value objects. The value of an object can be viewed by engineering software or by other devices; some value objects can also have their value adjusted.

North's object engineering software shows the current values of these objects, and allows the engineer to make changes to objects that are adjustable.

For example, Commander's label is a value object that can be viewed and adjusted.

#### Organisation of this Manual

The following chapters in this manual describe the functional areas within Commander. These areas appear as sub-objects of Commander within the object engineering software, ObView.

Refer to the *Commander Tutorial* for more help on using the object engineering software to engineer Commander, including full examples.

The final chapter, *Object Specifications*, details the contents to each of Commander's container objects. It lists each of the fixed and variable container objects and describes the type and attributes of each value object.

# Platform Information

The *Platform Information* area provides general information about Commander.

#### Switch Settings

It is possible to view the mode specified by Commander's switches, although objects are read-only. Because the values are available as objects, they can be used by the engineer to affect other things, such as enabling cause-and-effect strategy, or enabling security for certain users.

#### Battery Level

The state of Commander's battery is available as an object. Commander will also send a battery status alarm when the battery voltage reduces to a low level (3V) or very low level (2V). If necessary, the battery state can be transferred to other external devices, such as lamps and sounders.

### Default Configuration

Commander's engineered settings are held in battery-backed memory. If the battery has expired when the external power is lost, this configuration is lost.

Commander's current configuration can be saved to permanent flash memory, so that if the settings are lost, the default configuration can be loaded.

This feature can be used in several ways:

- As a failsafe, if the battery and power fail simultaneously
- As a pre-configuration mechanism, enabling a user to load a standard configuration.

#### Reset/Restart Information

Commander holds information about the last restart to occur, including the assumed cause. This information is sometimes useful when solving problems.

#### Software Versions

Commander's firmware is made up from a collection of different modules. The software version and build date for each module is available, again to help when solving problems.

#### Software Cloud Update

If Commander has access to the Internet (and therefore to North's cloud services) it can be instructed to check it is running the latest firmware. It will check the installed system and driver software against the latest available versions, and update them if necessary.

#### Debug Recording

Commander can send information to an unused COM port to assist with debugging. The North support team may request that this information is captured.

A set of flags specify which debug information is recorded:

Information – general start-up information Objects – request/reply messages between modules COMs – bytes being sent and received on COM ports Network – IP events, including ARP and DHCP Internal Comms – fast request/reply messages between internal modules

An ASCII terminal, or PC running terminal software, is needed to receive the debug information. The terminal needs to be set to 38400 baud, no parity, 8 data-bits, 1 stop-bit, and no hardware flow control.

An RS232 null-modem cable is required to connect the terminal software to Commander.

## LAN Port Setup

The LAN Port area allows the set-up of Commander's LAN port. The most important value is Commander's IP address, which allows other devices, including engineering software, to access Commander from elsewhere on the LAN.

There are three ways of assigning Commander with an IP address to use:

Default – a predetermined IP address, controlled by a hardware switch within Commander Static – set to an engineer-assigned fixed address Dynamic – set to an address assigned dynamically by a DHCP server [Factory setting]

Whichever way is used, Commander's current IP address is available within a read-only object.

#### Default IP Addressing

Setting the DEFAULTIP internal switch to ON, restarts Commander to work at the default IP address of 192.168.192.167 with a subnet mask of 255.255.255.0. This is useful for quick engineering, and if the Commander's IP address is unknown. Default IP mode overrides other IP address configuration, and enables the DHCP server. This method is not usually compatible with a real LAN, but more for connecting directly from Engineering PC to Commander.

#### Static IP Addressing

Configuring an IP address and subnet mask assigns Commander to use that IP address – you can also configure a gateway, DNS server, and time server addresses. This is the usual way of configuring the IP address, as users and other devices usually need to know where Commander is.

#### Dynamic DHCP Addressing

Configuring an IP address of '0.0.0.0' instructs Commander to request its IP settings from the LAN's DHCP server – the server normally also supplies DNS and NTP server addresses. Dynamic addressing is simpler that static addressing, but the IP address given by the DHCP server to Commander may change after a period.

This is the default setting. If you wish to use Commander in this way, please ensure that the DHCP server will reserve addresses, and not re-assign them to other devices. The MAC address is listed to assist in creating a DHCP reservation.

#### DNS Server Address

Commander sometimes needs access to a DNS server to resolve fully qualified domain names (FQDN). It is usual for the DHCP server to provide the server's IP address, but otherwise the engineer can configure it using this object.

If no DNS address is specified, 1.1.1.1 is used if possible.

#### Time Server Address

Commander can request time information from an NTP server, but again needs to know the server's address. It is usual for the DHCP server to provide this, but otherwise the engineer can configure it.

If no NTP server address is supplied, Commander will try to contact 'pool.ntp.org' for a valid NTP server if possible.

# Real-time Clock and Time Zone

Commander contains a real-time clock, time-zone information, as well as daylight saving offsets. Commander can use all of these to determine local time.

### Coordinated Universal Time

Commander contains a hardware real-time clock (RTC). The internal battery retains settings when the Commander is powered-off. This clock holds Coordinated Universal Time (UTC).

If the Commander has access to an NTP time server, it will automatically correct its clock. Commander requests the time from the NTP server every 4 hours, and if the response is acceptable, the real-time clock is adjusted (if out by more than 2 seconds).

#### Local Time

Commander calculates local time by applying a local time offset to UTC time (as well as any daylightsaving offset). By default, Commander's local time offset is zero, which is correct for the United Kingdom and Ireland. In mainland Europe, the local time offset should be set to +1 hour.

If the local time is adjusted manually, Commander will automatically convert the value to UTC before writing to the real-time clock.

### Daylight Saving Time

Commander's daylight-saving table is set during production with 10 years of dates and offsets suitable for use within the European Union. If used outside of this area, the dates and offsets within the table should be set as necessary.

# Interfacing Commander to other Systems

One of Commander's strengths is its ability to interface to several systems, including those from other manufacturers. Drivers are the software convertors that allow interfaces to work.

The driver required for a particular interface is selected from those installed in Commander. Commander starts these interfaces when they are specified, and whenever Commander is restarted. Drivers can be stopped, if they are no longer needed.

#### Started Interfaces

Commander allows up to four interfaces to be started and used at the same time, although interface licences may limit this.

#### Installed Drivers

The list of drivers currently installed within the Commander can be viewed – and the names copied to the current interface list to start an interface using a particular driver. The same driver can be used on several interfaces concurrently. For example, Commander can start interfaces to two separate Zip systems, each with 16 Zip modules.

Commander has certain drivers pre-installed in the factory. For a list of these, see *Appendix B – Factory Installed Drivers*.

Other drivers can be installed at any time. For details on how to do this, see *Updating Commander's Firmware*.

#### Interface Licences

Each Commander is supplied with a certain number of interface licences. It is possible to add more licences on site, although a phone call is required to check/verify settings.

Call North support on +44 (0) 1273 694422 for more help with adding more licences.

Order Codes for Commander are as follows:

| North Order Code | Interface Licences |
|------------------|--------------------|
| CMDR/0           | 0                  |
| CMDR/1           | 1                  |
| CMDR/2           | 2                  |
| CMDR/3           | 3                  |
| CMDR/4           | 4                  |

Order Code for an additional interface licence

| North Order Code | Interface Licences |
|------------------|--------------------|
| UPGD/1           | 1                  |

# Transferring Values

Transferring values from one place to another is the simplest form of integration. Commander supports this with Data Transfers – where each transfer reads from one place and then writes to another.

Commander supports up to 500 Data Transfers.

Transfers are processed sequentially. Each transfer contains a source object reference, a source read rate, the last value read, a destination object reference, and a destination write rate.

Commander's object system means that any value available from Commander, including configuration objects and other attached systems, can be used with transfers.

#### Reading the Value

The source read rate should be configured to suit the type of value being transferred. For example, room temperatures are typically read every minute or so, and operating set points read every 15 minutes.

Setting the source read rate to 'as soon as possible' (ASAP) instructs Commander to read the value every time the transfer is processed – if all transfers have a read rate set to ASAP, the reading occurs sequentially.

Remember to consider the time needed to read values, because they do not occur instantaneously. If it takes 1 second to read a value from an external system, then it will take 100 seconds to read 100 values. Even if you specify the 100 values read every minute, the best that could occur would be every 100 seconds.

#### Writing the Value

Rather than read-then-write continuously, each transfer will usually only write the value to the destination object when the value changes – called change-of-value (COV) writing. This eases the workload within the destination system and saves time and effort within Commander.

It is also possible, to have the transfer perform a background write periodically. Occasionally it is useful to have the last value re-written in this way – for instance, if a system forgets values after a power failure, or if a local adjustment needs to be reset after a certain time.

Remember COV writes always happen, so consider if a background write is needed and how frequently it needs to occur. Writing the value takes precedence over reading, so set the write rate to a longer time than the read rate. A background write only usually needs to occur every few hours.

### Transfer Tasks

By default, Commander works through the list of transfers sequentially – after finishing transfer 1, it starts transfer 2, and so on, until it reaches the last transfer, after which it starts work on transfer 1 again.

This is simple to understand but can be quite slow. If values are from several different systems, it is possible to allow the Data Transfer system to try to perform two or more transfers simultaneously. However, this feature should be used with care, and should be fully tested before handover, because if several tasks are reading from or writing to the same system, overloading of the system's communications can occur.

# Essential Data

Several different modules within Commander need access to a database of values – called Essential Data.

Essential Data allows the engineer to configure a list of values that other Commander modules can then distribute – as web pages, as BACnet points, as Modbus points, on Zip displays...

#### Structure

Essential Data consists of a list of configurable pages, each of which has a list of configurable objects. In total, 640 database objects are available. The engineer may choose from a mix of page and object counts: 40 pages of 16 objects (default), 64 pages of 10 objects, 20 pages of 32 objects, or 10 pages of 64 objects. Older versions of Commander only support 30 pages of 16 objects (total 480 objects).

An Extra Data driver is also available to extend the number of database values available within Commander.

#### Pages

The engineer configures a label for each page. Other Commander modules use the label when displaying the value from within the database – if a page has no label, then the page does not appear in label-based hierarchical views, such as those available as web pages.

Each page has a remote object prefix. This allows objects within the page to reference remote data relative to this prefix. When in use, if any object in the page fails to read its remote object, Essential Data assumes all the objects will fail, and therefore saves time and effort. It also allows easier copying of pages when several devices of one type are used.

### Objects

For each object within a page, the engineer configures a label. The label determines whether the object appears – if an object has no label, the object does not appear in label-based hierarchical views.

The engineer configures the value type for an object. The type determines whether a value is made available via a particular protocol – for example, profile objects are not made available over the Modbus protocol. The type also controls the appearance of the value on hierarchical views, including when the user adjusts the value.

| Туре     | Use                                       | Example                    |
|----------|-------------------------------------------|----------------------------|
| Text     | Text string of ASCII characters           | Kingston Lane              |
| NoYes    | Binary state: 0 or 1 meaning No or Yes    | 1 (means Yes)              |
| OffOn    | Binary state: 0 or 1 meaning Off or On    | 0 (means Off)              |
| Number   | Integer, positive or negative             | -12300                     |
| Float    | Floating-point value, with decimal places | 21.54                      |
| Times    | List of on-off times                      | 08:30-12:00,13:00-17:30    |
| DateTime | A moment in time                          | 25/12/15 12:30             |
| Date     | A particular day                          | 01/01/19                   |
| ENum     | A number representing something           | 3 (means Automatic)        |
| Profile  | List of time-value changes                | 09:00=21,12:00=20,18:00=19 |

#### Value Reading and Writing

The engineer can configure the database object to read periodically from, or write periodically to, any object accessible to Commander. This allows slow-access data to be collected and ready for speedy delivery when needed.

As a new value is read, the object also recalculates the alarms state, sends alarm messages if necessary, and logs the value.

Commander considers each object in a linear fashion, beginning with the first object on the first page. If it is time to read (or write) the value, this is started; if not, the object is passed over. When the final object has been checked, Commander starts from the first object again.

If all objects are set to read ASAP (as soon as possible), Commander performs each in turn. If it takes one second to read an object, and there are five hundred objects to be read, the whole process will take five hundred seconds. Please consider the read rate of objects, allowing time for the object to perform its remote action.

### Adjustability

By enabling adjustability, along with configuring value high and low limits, the engineer can control whether the user can modify the value of an item – and if this occurs, the value will be written to the associated object.

#### Alarm Monitoring

When a value is updated, it is compared against the value high and low limits, and an alarm message generated as necessary if its alarm state changes.

#### Value Logging

If necessary, Essential Data can log the value periodically, to create a short history of the value over time. Other devices can access the data log. More recently, logging by Commander Hub is preferred.

Essential Data uses the configured log rate to sample the value – if the log rate is set to 15 minutes, one day will use 96 readings.

A total of 40 objects can have logging enabled.

If the value has not changed from the last sample, then rather than waste sample space, the log records start-and-end sample times to save space. Using this method, 15 minute sampling will use a maximum of 96 readings per day, but could be considerably less if, for example, the value is an alarm state.

#### Commander Hub

If the link to *Commander Hub* is enabled, values from Essential Data are sent to Commander Hub, where all values are recorded. Historical data can be viewed, and adjustable objects may be changed via the Commander Hub web pages at *www.cmdrhub.com*.

# Controlling using Time and Date

Timers allow users to control when things happen in the day, and when they do not. Using timers can save energy, while keeping the occupants happy. Commander supports time control using the calendar, timers and profilers within it's Time Control area.

Commander's single calendar determines today's day-type. Today's day-type is used by 20 timers to determine which of their on-off time-lists to use, and by 20 profilers to determine which of their time-value profiles to use.

### Calendar

Commander supports 10 different day-types: one of them is an off day-type, leaving nine to configure. They are numbered 0 (off), and 1-9.

If you have a centralised calendar elsewhere on the system, Commander can request the day-type from this – in which case you need to specify the object reference of the current day-type in the central calendar.

If you are calculating the day-type in Commander, it works in the following way. The calendar determines whether today's date is an exception date – if it is, then that exception day-type is used; otherwise the day-type of the standard day-of-week is used.

The calendar re-calculates the day-type every minute, based on the day-types and the exception dates.

Any North device that can access Commander's objects can also access the calendar objects. The Calendar is also available via the Web Server.

#### Timers

Commander uses timers to control off/on processes. Each timer produces an off or an on state, which can be accessed by other tasks (Fig. 8).

Each timer has a time-list for each of the possible day-types and uses that time-list on days that have that day-type. A time-list is a list of on-off time-periods. The timer recalculates the state of the timer every minute.

Any North IP device can access the Timers. They are also available to view and edit via the Web Server.

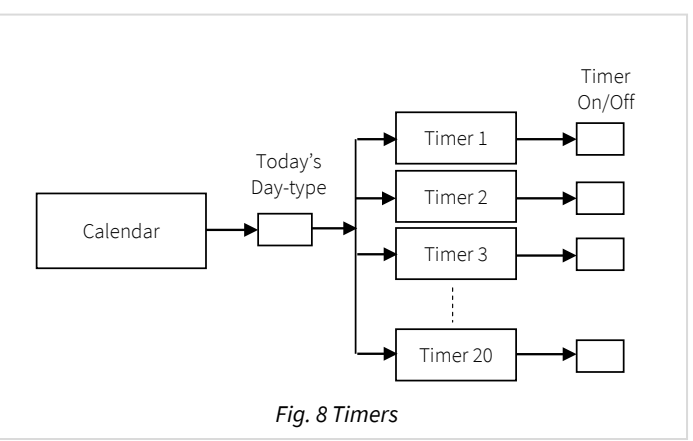

### Profilers

Commander uses profilers to control a variable value throughout the day.

Each profiler has a list of profiles, one for each possible day-type, and uses that profile on days that have that day-type. Each profile is a list of time-value pairs, each pair representing a change-point. When the current time matches a change-point time, the value is set to that of the change-point. The value can also be set by other tasks: the value then acts as a temporary value, until the next change-point occurs.

#### ObVerse

ObVerse strategy (covered in the next chapter) has timer and profiler properties that can also be used for time control.

# ObVerse Cause-and-Effect Strategy

Sometimes you need to do more than simply transfer a value from one object to another – you need to calculate something, delay something, or perform a more complex function on a value. North provides this flexibility with ObVerse, a cause-and-effect programming language.

ObVerse consists of a range of modules. The engineer selects modules and links them together to perform a desired strategy.

ObVerse strategy runs in an ObVerse processor within a device.

ObVerse processors come in two types:

- Standard Processor with logic, maths, and control modules
- Advanced Processor with the same features found in a standard processor plus extended maths and logic, display, application execution, directory and file services, and user-defined modules.

Commander has two ObVerse standard processors.

ObVerse strategy is made up from properties, modules and comments.

#### Properties

ObVerse properties are containers for storing data values. They can carry a value from one module to another, or between the processor and other functions within Commander.

Properties have a data type, to define the type of value they hold – like a number or a text string.

Properties sometimes hold values passing only between modules in the same processor. In ObVerse, we call these private properties, as their value is private to the processor.

Properties sometimes hold values passing between the processor a function within Commander. In ObVerse, we call these public properties, as their value is publicly available as an object.

#### Modules

Modules calculate values. They take one or more inputs and calculate one or more outputs.

Different modules are available to perform different operations. The range of modules supported depends on the processor.

In Commander's ObVerse standard processor, modules perform the following types of operation: Maths, Logic, Control, Timers, System, and Object.

#### Editing ObVerse

You can create and edit ObVerse strategy using North's ObvEditor application, installed as part of the ObSys software. ObvEditor provides drag-and-drop graphical editing of ObVerse, uploading and downloading of ObVerse strategy, and run-time monitoring of the strategy within the processor.

For further information on ObVerse in Commander, including properties and modules, refer to the *ObVerse Manual – Standard Processor*.

# Alarm Basics

As well as responding to object requests, Commander can process alarm messages – messages that contain text information about events that have occurred.

Different users demand a wide variety of alarm processing – ranging from simple histories of alarms, to lists of critical events that require user acknowledgement, to sending messages to mobiles phones or by email.

#### Format

All North-format alarms are text-based, and have the following fields:

System and Point – identity of the system, device, and point that has changed

**Condition** – condition that the point has changed to

Priority - importance of the notification, between 1 (most) and 9 (least)

Date & Time – date and time that the condition changed

Refer to Object Specifications section for details of alarms sent by each module.

#### Alarm Delivery

All alarms arriving or being produced by Commander are passed into the Alarm Delivery area. Its role is to distribute copies of the alarm to other alarm processing destinations, depending on the value of the alarm fields.

Commander's alarm delivery supports up to 16 destinations.

Commander has two built-in alarm processing destinations: Alarm History and Alarm Emailer. Other destinations are available within other North devices and can appear within drivers and external systems as interfaces are started.

### Filtering Delivery

Besides having a destination enable, alarms can be filtered, so that only alarms with a priority in a certain range are sent to a destination. This allows only the relevant alarms to be sent to certain destinations.

Filtering can also cover text matching and not-matching, to force alarms from particular systems to be sent only to one destination, for example, while all other alarms are sent to a different destination.

### Delivery to any one of a Group of Destinations

Sometimes users may need alarms sending to any of several destinations. For example, alarms must be sent to any one of a range of on-call users (depending upon which has their PC running).

Commander supports each destination being a member of the any group, an indication that when one destination accepts the alarm, it does not send to any of the other members of the any group.

#### History of Alarms

Sometimes, all that is required is a list of the latest alarms. Alarm history can act as an audit trail or can be viewed more regularly to check on new alarm conditions. However, no user action is necessary, and as new alarms occur, old alarms are lost. Commander's alarm history holds the last 100 alarms.

If the link to *Commander Hub* is enabled, these alarms are sent to Commander Hub, where they are stored.

### Emailing Alarms

Some users want important alarms and event messages delivered directly to their inbox. Commander has alarm emailing facilities to do this.

Commander's alarm emailer supports six destination groups. Each group has its own filtering options, so only alarms from a predetermined system are emailed to the group's recipients, and an option to send in a text-only or friendlier HTML format. A group supports up to five email address recipients.

The Alarm Emailer can connect to an SMTP relay server that supports authentication, but <u>not</u> to a server that requires encryption. You can typically connect to an SMTP relay server on your local network (e.g. Windows IIS SMTP Server), from your Internet service provider (e.g. BT Internet, Virgin Media), or from a paid SMTP service provider (e.g. smtp2go.com, authsmtp.com, etc.).

SMTP relay servers that require TLS encryption (e.g. Gmail, Outlook, Office 365, AWS SES, etc.) are not directly supported. To access a service requiring TLS, use an SMTP proxy such as Windows IIS SMTP Server or Stunnel.

| Alarm Emailer Mes                          | sage   27/02/16   13:24:19                                                                                                    |
|--------------------------------------------|----------------------------------------------------------------------------------------------------|
|                                            | Alarm message from Room Control                                                                                                    |
| Alarm Emaile                               | er has received a priority 3 alarm message from Room Control.                                                                                     |
| Device:                                    | Room Control - Server Environment - Server Supply Temp                                                                                            |
| Condition:                                 | Alarm                                                                                                    |
| Priority:                                  | 3                                                                                                    |
| Occurred:                                  | 27/02/16 13:24:18                                                                                                    |
| For more info                              | ormation visit <u>cmdr.northbt.com</u> .                                                                                                    |
| This email was aut                         | omatically generated and sent to support@northbt.com by Alarm Emailer.                                                                            |
| You are receiving t<br>questions please co | his message because you have been configured as a recipient for this type of alarm event. If you have a<br>ontact the facilities management team. |
|                                            | Decision of the New York (1997)                                                                                                    |

If the link to Commander Hub is enabled, use Commander Hub to email notifications of new events.

#### Alternative Alarm Destinations

By adding more interfaces, it is possible to add more ways of dealing with alarms, these include the following:

| Driver     | Use                                                                              |
|------------|----------------------------------------------------------------------------------|
| AlarmStore | Alarm Lists needing user acknowledgement, and archiving to CSV file (ObSys only) |
| AlmSet     | Convert alarm text to an object write                                            |
| AlmXlate   | Translate alarm text                                                             |
| ESPA444    | Pager support                                                                    |
| GSMSMS     | SMS messages to mobile phones, via a GSM modem                                   |
| Printer    | Print alarms to a serial printer                                                 |

## Communicating with other North IP Devices

All the North devices that support Ethernet also support the North IP protocol – Commander and ObSys. The North IP protocol allows the devices to communicate efficiently using objects.

#### Key Security

It is easiest to allow all North devices on a network to communicate openly. However, it is possible to add an authentication key to a device. This will stop other devices being able to communicate with it, unless they also know the device's authentication key. Each device could have a unique key – so Device A may be able to request values from Device B, but not vice versa.

### Checking Communications

It is possible to configure Commander to check that other North IP devices are still available and communicating and generate alarm messages when they are not.

#### DEFAULTIP Switch

When DEFAULTIP switch is set ON, the Local Encryption Key is disabled. This enables an engineer to access the Commander regardless of this security setting (as long as they have physical access to the Commander).

## Security Server

When Commander is connected to a network, the engineer must consider security – to control who can and who cannot view and modify values, and who can engineer Commander itself.

Although it is possible to enable and disable certain engineering functions using the DEFAULTIP switch, this is quite restricted.

North products, including Commander, that require user authentication have access to a central user database that holds user information. Remote doors could use this, for example, to ask the central user database for authentication when a user requires access.

Commander has Security Server, its own user database – it holds information, including privilege levels, for different users.

Commander's Security Server can support up to 400 users.

It is possible for a task within Commander to use a security server elsewhere in the system – for example in a different Commander or within a PC running ObSys.

#### User Information

Besides a name, each user has a user ID (or card) and a password – together these form a coded token. It is the coded token that is passed around a system – the password is never seen.

Each user is given eight privilege levels, one for each of eight different areas. The privilege level is in the range 0 (no security clearance) to 7 (maximum clearance).

Individual users can also be enabled or disabled and can be limited to access between certain dates –it is possible to see the last date that a security clearance was requested for the user.

#### Groups

Each user can be a member of up to three groups. Each group has a list of privilege levels, which act as a base level for users that are a member of the group. This allows a whole group of users to be controlled quickly and easily.

When groups are used, a user is enabled when any of the groups they are a member of is enabled (and the user is enabled).

The user's privilege level in a particular area is the highest level specified in that area from the individual user information and from any group they are a member of

#### Use by other Tasks

A task that requires security clearance will have one or more access security objects. Each access security object has a two-digit value, which controls access to a particular feature – such as adjusting a value or viewing a page.

The two-digit value is made up of the area digit (1-8), followed by the minimum privilege level (1-7). The user must have a privilege value equal to (or greater than) that specified, in the area specified, before the task will allow access to the feature.

For example, if the minimum privilege level is '6' in area '2', then the two-digit value is '26'. If the value is set to '00', then no security checks are needed.

When the user wants to access the protected feature, the following occurs:

- The task requests identification from the user: this may be done by asking for a name and password; or by scanning a security ID card
- The task encodes the identification, and requests the privilege levels for the user with that identification from the Security Server
- The task receives the eight privilege levels from the server
- The task checks whether the user's privilege level in an area is sufficient to allow access, and if so will grant access
- The task may send an alarm message, indicating whether the user was allowed, or whether the ID was not recognised.

## Web Server

Commander's web server builds simple responsive html pages which the user can view in any modern browser, including those on mobile devices (Fig. 10).

The web server creates a website, with pages in the following areas:

**Overview** – summary information

Values - view and adjust values from Essential Values

**Events** – view events from Alarm History

**Device information** – hardware, network, Commander Hub, and firmware information.

All pages update their information while the user is active.

Access to the website can be controlled with several security settings. These settings can enable user sign-in, and restrict access from either local or remote networks.

Commander's web server is ideal for local access when an Internet connection is not available. We recommend enabling the link to *Commander Hub*, which provides remote access using North's cloud-based services.

| ≡            |                    | BSDC Energy Manageme                                                                                                    | nt                                                         |
|--------------|--------------------|----------------------------------------------------------------------------------------------------|------------------------------------------------------------|
| 88           | Overview<br>Values | Overview                                                                                                    |                                                            |
| <br>()<br>&> | Events             | Image: Note of the second second s | Events     No events reported today                        |
| Ū            |                    | View values                                                                                                    | View events                                                |
|              |                    | 𝔅 Device                                                                                                    | C Links                                                    |
|              |                    | Device is healthy View device information                                                                                                    | Learn more about Commander<br>View device on Commander Hub |
|              |                    | 📾 Commander Hub                                                                                                    | 문 Network                                                  |
|              |                    | Link to Hub is enabled                                                                                                    | IP address0.0.0Subnet mask0.0.0Gateway address0.0.0        |
|              |                    | View Hub settings                                                                                                    | View network settings                                      |
|              |                    | Fig. 10 Page from Commander's                                                                                                    | web server                                                 |

#### Overview Page

Commander's overview page highlights areas within Commander that need more investigation: values, events, or the device itself.

Add links to external resources that may be useful to the end user – a web page, telephone number, or email address.

When Commander's DEFAULTIP switch is set ON, or Commander was powered-on in the last 5 minutes with the PROGRAM switch ON, then Commander Hub and Network settings can be changed. This is useful if someone needs to change the IP address of Commander and has no access to object-engineering software.

#### Values Page

View Values from *Essential Data*, presented using the same page/value structure. Click on a value to view it and, if it is adjustable, change the value.

Any pages with the same name will be merged together. Some Markdown formatting is supported for text labels, including \*\*bold\*\* and \*italic\*.

Download all values in a comma-separated value (csv) file using the 'Export data' option.

#### **Events Page**

A single list shows all alarm events stored in *Alarm History*.

Download all events in a comma-separated value (csv) file using the 'Export data' option.

### Device Information Page

Other information from Commander that may be useful to different users, including:

Device hardware – serial number, default configuration, battery state, and program switch Network – active IP, subnet, and MAC Date and time – local date & time Commander Hub – link enabled and status Last restart – time since restart, reason, and total restarts System firmware – build versions Interfaces – list of interfaces started, driver version, and state of connection to external system.

#### Security Settings

Access to the website can be controlled with several security settings.

Local and remote network access can limit the website to view and adjust, view only, or disabled. This takes priority over any user privilege levels. The local network is an IP address on the same network as Commander, and remote network an IP address with a different network address then Commander.

Specify whether users must sign-in before they can view or adjust values on the website. User authentication and privilege levels are provided by the *Security Server*.

If users are not required to sign-in, set a default access privilege levels for requests.

By default, local network access is set to view and adjust, remote network access is disabled, and user sign-in is not required.

#### **DEFAULTIP** Switch

When DEFAULTIP switch is set ON, unrestricted access to the website is enabled. This includes temporarily allowing view and adjust actions from the local network, full user privilege levels, and disabling user sign-in.

## Commander Hub

Commander Hub is a meeting place for Commanders, their installers, their owners, and their service companies. These people can then access Commander's data securely from anywhere, viewing historical data and adjusting values. Events can be emailed to relevant people.

#### Data Collection

Commander continually monitors and records any changes to:

- Values collected by Essential Data
- Alarm events received by Alarm History
- Device information

Then, typically every 5 minutes, it encrypts and transfers these changes to Commander Hub, where they are stored.

#### Keeping it Secure

Data is encrypted from beginning to end, keeping it secure.

Commander encrypts data using the Advanced Encryption Standard (AES) before sending to Commander Hub. The data stays encrypted when it is stored and is decrypted when an authorised user requests it. Commander Hub serves web content securely using Transport Layer Security (TLS) to a browser.

### High Availability Servers

Commander Hub has redundant servers to increase reliability. Commander can send the AES encrypted data to either. Each server shares received encrypted data with the other, naturally creating a data backup. The servers are located in different physical places and use different service providers within the UK.

### Easy to Connect

Commander is responsible for sending data to Commander Hub. It uses standard protocols, so most networks require no firewall modification. Data requests are always outgoing, so no additional PCs, port forwarding, complex VPNs, or fixed IP addresses are needed on the network.

If no Internet connection is available during install, use a low-cost 4G/5G LTE gateway with a simple data plan.

#### My Hub

Connect to Commander Hub using any modern browser at *cmdrhub.com*. Access multiple sites and Commanders from a single dashboard, My Hub.

Visual alerts direct you to any areas requiring attention, email notifications enable easier real-time maintenance that can become more pro-active.

All Commander's Essential Values are recorded, you can view and change the latest values or examine historical data over many years.

Alarm events from Alarm History are recorded and retained. Examine historical event counts, or drilldown to view individual events.

Commander's data access can be shared with chosen registered users, and each can be assigned a security role.

# Telnet

Sometimes it is necessary to talk to Commander without using web pages or engineering software. Commander has a Telnet server that you can enable and can provide simple text-based access to any object values within Commander.

Commander supports two services within the Telnet session – query-response and IP-configuration.

### Establishing a Session

Establish a Telnet session to Commander by opening a TCP/IP connection on port 23.

Messages are formatted as a line of ASCII text. Each line of text, or message, must end with a carriagereturn (control code 0x0D) and line-feed (control code 0x0A) – represented in this manual using the symbol: ....

By default, Telnet is disabled, but you can enable Telnet, and configure a user-name, to act as a simple password.

Once connected to Commander, enter the user-name and then the service:

```
Telnet – North Telnet
User:****↓
Service:
```

For a list of services available, enter '?' at the service prompt.

To close a session, send a line-feed at the service prompt. Alternatively, the session will automatically close after 5 minutes of inactivity.

#### IP Configuration Service

The Telnet IP-configuration service is used to discover the current network settings of Commander.

At the service prompt, enter 'ipc' and Commander will respond with the current IP configuration:

```
Service:ipc.J
IP Configuration..
Network 1:
    Address. . 192.168.192.167
    Mask . . . 255.255.255.0
    Gateway. . 0.0.0.0
```

#### Query Response Service

Using the Telnet query-response service, you can request and adjust the value of any object within, or connected to, Commander.

At the service prompt, enter 'qr' and the Telnet session will enter query-response mode:

```
Service:qr.⊣
Q:
```

Enter the query command at the Q: prompt and Commander will respond at the R: prompt.

#### Reading a Value

At the query prompt, enter the object reference to read. Commander responds with the object value.

Q:object.⊣ R:value

For example, to read the local date & time (object O.T):

```
Q:0.T↓
R:01/12/15|15:40:08
Q:
```

#### Writing a Value

At the query prompt, enter the object reference and value to set. Commander will respond with 'Ok' to indicate the object adjusted successfully.

Q:object=value↓ R:Ok

For example, to set the Commander label (object O.L) to 'New Commander':

```
Q:O.PL=New Commander↓
R:Ok
Q:
```

#### Error Response

If the service encounters an error when processing a query command, it will respond with the error prompt (E:) followed by one of the following three-character error code:

| Error Code | Reason                                         |
|------------|------------------------------------------------|
| OBJ        | Object reference invalid                       |
| ACT        | Action invalid – cannot read/write this object |
| VAL        | Value invalid                                  |
| FLT        | General fault                                  |
| DDV        | Device delivery fault                          |
| PDV        | Point delivery fault                           |
| NDV        | Network delivery fault                         |
| ???        | Unknown error                                  |

For example, attempt to read the invalid object reference ABCDE:

```
Q:ABCDE↓
E:OBJ
Q:
```

#### **DEFAULTIP** Switch

When DEFAULTIP switch is set ON, Commander automatically enables Telnet with a user-name 'PROGRAM'.

#### Other APIs

In addition to Telnet, other APIs are available via drivers – including JSONData and DataSync.

Search 'API' in North Product Documentation app for more details.

# Updating Commander's Firmware

When supplied, the Commander hardware contains the main system firmware released at the time of production, along with several popular North interface drivers. For a list of these factory installed drivers, see *Appendix B*.

North provide other less-used drivers, but you need to install these drivers before you can use them. North also provide updated drivers and firmware, and you may need to install these.

You can set Commander to update its firmware from North's cloud-based services, or install from a PC using the Trivial File Transfer Protocol (TFTP).

Before updating Commander's firmware, the Commander must be in Program mode – ie its PROGRAM switch must be set to ON. We also recommend taking a complete backup of the Commander's configuration before updating.

#### Cloud Update

If Commander has Internet access, it can be instructed to check and update its firmware to the latest released version available from North's cloud-based servers.

Two different update options are available: the quickest is 'in use only', and this updates the system firmware and drivers currently in use; the 'factory' option updates all the factory-installed software.

To add a driver that has not been previously installed, add the driver name to an available Interface before updating the 'in use' firmware.

#### Updating Commander's firmware

- □ To update Commander using North's cloud-based services, follow these steps:
  - $\rightarrow$  Power Commander OFF, and change the internal switch PROGRAM to ON
  - → Re-power Commander and it will start working in Program mode the MODE LED will flash
  - → **Start Engineering** your North device using ObSys
  - → Navigate to Configuration, Platform Information, Software Cloud Update
  - → Set **Check and Update Software** to 'In-use only' or 'All factory installed'. DO NOT REMOVE THE POWER during this operation.
  - → Check **Progress** for the current update activity once completed, it will indicate the number of files checked. Commander will restart several times during the update process
  - → Once update has completed, power Commander OFF and change the internal PROGRAM switch to OFF
  - $\rightarrow$  Re-power Commander, and it will start working in RUN mode.

### TFTP Update

TFTP updating allows more control over the updating process and can be performed even when an Internet connection is not available.

#### What is TFTP?

TFTP is one of the standard IP protocols. TFTP requires a client (your PC) and a server (Commander).

Before you can use the TFTP client, you will first need to turn the Windows feature on.

- - → Using Start Engineering, navigate to Configuration, Interfaces
  - → From the Extras menu, select Enable TFTP.

The TFTP client is a Windows command line utility, with the following format:

TFTP -i <serverIPaddr> put "<filename>"

where *<serverIPaddr>* is the actual IP address of the Commander, and *<filename>* is the file name to transfer.

#### Driver CDM Files

North distributes drivers for Commander in CDM files – these files are made to work in certain areas of Commander's memory – called banks. You can only load one CDM file per bank, so you must choose which CDM to load in each bank.

ObSys setup installs CDM files within the CDMs folder of the ObSys Program Files folder – for example "C:\Program Files (x86)\North Building Technologies\ObSys\CDMs".

#### Installing or Updating a CDM

Commander only opens its TFTP server port when PROGRAM switch is set ON. This means that without this switch enabled, Commander cannot be modified accidentally or maliciously.

- □ To load a CDM to Commander using your TFTP client, follow these steps:
  - $\rightarrow$  Power Commander OFF, and change the internal switch PROGRAM to ON
  - → Re-power Commander and it will start working in Program mode it will enable its TFTP server the MODE LED will flash, to show Commander is in Program mode
  - → On your PC, run the Command Prompt
  - $\rightarrow$  At the command prompt, type the following to change to the CDMs folder:

CD "\Program Files (x86)\North Building Technologies\ObSys\CDMs"

→ Type the TFTP command to send the file, for example:

TFTP -i 192.168.192.167 put "Bank15 Eltek v11 171101.cdm"

- → Once Commander has received and checked the file, Commander will write the CDM to flash memory (showing its FLASHWRITE LED), and when complete, will restart, and the MODE LED will flash to show it is in Program mode again
- → Close your Command Prompt window
- → Power Commander OFF, and change the internal PROGRAM switch to OFF
- → Re-power Commander, and it will start working in RUN mode it will disable its TFTP server

To make this easier, the CDMs folder contains a batch file called 'Update Commander at default IP'. Simply paste a CDM file on to this batch file and it will TFTP send the CDM to the default IP address.

#### Updating Commander main system firmware

If you need to update the main Commander firmware itself, update three files: 'Bank1.cdm', 'CmdrBase.bin', and 'CmdrExt.bin'.

You load these files individually using TFTP in the same way as the CDM files.
# **Object Specifications**

Once Commander has started, several objects become available within the top-level object of the device. These objects may contain sub-objects (and each of these may contain sub-objects, and so on) – the whole object structure being a multi-layer hierarchy. It is possible to navigate around the objects using the ObSys Engineering Software.

Each object is specified below, along with its sub-objects.

#### Example Object Reference

An example of a reference to an object within Commander: the Configuration object (O) contains Platform Information (PI), which contains Commander Version (PV) – therefore the complete object reference is 'O.PI.PV'.

An example of a reference to an object in a different device: the IP network object (IP) contains Default Commander object (CDIP), which contains the object above (O.PI.PV) – therefore the complete object reference is 'IP.CDIP.O.PI.PV'.

#### Device Top-Level Objects

Object Type: [Commander v20\Device]

When Commander is powered-on, the objects below become available within the top-level object of the device.

| Description                                                                                                    | Reference  | Туре                                                   |
|----------------------------------------------------------------------------------------------------|------------|--------------------------------------------------------|
| <b>Commander Label</b><br>Label used to identify this device,<br>including scanning and within alarms.<br>Adjust within the Configuration object. | PL         | Obj\Text; Max. 30 chars                                |
| Configuration                                                                                                    | 0          | Variable Container:                                    |
| Set up Commander's main features                                                                                                    |            | [Commander v20]                                        |
| Essential Values                                                                                                    | UD         | Variable Container:                                    |
| Contains the values configured within                                                                                                    |            | [UserData\PageList]                                    |
| Time Control                                                                                                    | СТ         | Variable Container:                                    |
| Time and date based control using                                                                                                    |            | [CalTimer v20]                                         |
| calendar, timers and profilers                                                                                                    |            |                                                        |
| ObVerse                                                                                                    | P <i>x</i> | Variable Container:                                    |
| Contains public properties configured in                                                                                                    |            | Type is based on the filename of the ObVerse. For      |
| ObVerse Processor <i>x</i> . This object is only                                                                                                  |            | example, if saved as the file                          |
| available once ObVerse has been                                                                                                    |            | 'TypeInfo\ObVerse\Process.obv', then the type will be: |
| downloaded to the processor. The                                                                                                    |            | [Obverse\Process]                                      |
| Obverse is set in public property L within                                                                                                    |            |                                                        |
| the ObVerse.                                                                                                    |            |                                                        |
| Security Server                                                                                                    | ТК         | Fixed Container:                                       |
| Edit users and groups in the database for                                                                                                    |            | [TokenMax v20\400]                                     |
| authentication                                                                                                    |            | [TokenMax v20\100]                                     |
| Data Transfer                                                                                                    | ТХ         | Fixed Container:                                       |
| Transfer values from one place to another                                                                                                    |            | [TransMax v14\500]                                     |
|                                                                                                    |            | [TransMax v14\100]                                     |
| Alarm Delivery                                                                                                    | AR         | Fixed Container:                                       |
| Configure destinations to route alarm                                                                                                    |            | [AlmRoute v11]                                         |
| events                                                                                                    | A11        |                                                        |
| Alarm HISTORY                                                                                                    | AH         | Fixed Container:                                       |
| Contains a list of the latest alarms received                                                                                                    |            |                                                        |

| Description                                | Reference  | Туре                                     |
|--------------------------------------------|------------|------------------------------------------|
| Alarm Emailer                              | AE         | Variable Container:                      |
| Destination for alarms to be emailed to a  |            | [AlmEmail v22]                           |
| recipient                                  |            |                                          |
| North IP Devices                           | IP         | Variable Container:                      |
| Available North IP-compatible devices on   |            | [IpBus Net]                              |
| the network                                |            |                                          |
| Interface Setup                            | М <i>с</i> | Fixed Container:                         |
| Set up the driver, started on interface c. |            | Refer to specific driver manual for type |
| This object is only available once an      |            |                                          |
| interface has been started. The interface  |            |                                          |
| number, <i>c</i> , is in the range 14      |            |                                          |
| Interface System                           | Sc         | Fixed or Variable Container:             |
| Access the system connected to interface   |            | Refer to specific driver manual for type |
| c. This object is only available once an   |            |                                          |
| interface has been started. The interface  |            |                                          |
| number, <i>c</i> , is in the range 14      |            |                                          |

# Configuration

Object Type: [Commander v20]

#### The Commander Configuration object contains the following objects:

| Description                                   | Reference | Туре                                |
|-----------------------------------------------|-----------|-------------------------------------|
| Label                                         | PL        | Obj\Text; Max. 30 chars; Adjustable |
| Label used to identify this device,           |           |                                     |
| including scanning and within alarms          |           |                                     |
| Local Date & Time                             | Т         | Obj\DateTime; Adjustable            |
| Local date and time from Commander's          |           |                                     |
| real-time-clock                               |           |                                     |
| Platform Information                          | PI        | Fixed Container:                    |
| General information about Commander,          |           | [Commander v20\Platform v14]        |
| including hardware switches                   |           |                                     |
| LAN Port                                      | N         | Fixed Container:                    |
| Set up Commander's LAN port, including        |           | [Commander v20\DynamicLAN v12]      |
| IP address                                    |           |                                     |
| UIC & Daylight Savings                        | IZ        | Fixed Container:                    |
| Set the time and date, UTC offset, and add    |           | [Commander v20\TIme2one v10]        |
|                                               | 0         | Fixed Container                     |
| Start an interface list installed drivers and | 0         | Commander v20\Interfaces v10]       |
| review interface licence information          |           |                                     |
| Commander Hub                                 | CS        | Fixed Container:                    |
| Enabling link to Commander Hub and            | 00        | [Commander v20\CloudSvc v10]        |
| monitoring activity                           |           |                                     |
| Web Server                                    | WS        | Fixed Container:                    |
| Enable the web server, edit security, and     |           | [CDM v20\C2Web v31]                 |
| select the features available from the web    |           |                                     |
| site                                          |           |                                     |
| Essential Data                                | UD        | Fixed Container:                    |
| Configure the database of values used by      |           | [CDM v20\UserData v31\Format0]      |
| multiple Commander modules                    |           | [CDM v20\UserData v31\Format1]      |
|                                               |           | [CDM v20\UserData v31\Format2]      |
|                                               |           | [CDM v20\UserData v31\Format3]      |
| Time Control                                  | СТ        | Fixed Container:                    |
| Set the system label and access security      |           | [CDM v20\CalTimer v20]              |
| ObVerse Processor x                           | Px        | Fixed Container:                    |
| Edit the Obverse for this processor. Where    |           | [CDM v20\OBVProcess v11]            |
| <i>x</i> is in the range 12                   | TV        | Fixed Container                     |
| Security Server                               | In        | Fixed Container:                    |
| Data Transfer                                 | тх        | Fixed Container                     |
| Set the system label maximum transfers        |           | [CDM v20]TransMax v14]              |
| available and tasks                           |           |                                     |
| Alarm Delivery                                | AR        | Fixed Container:                    |
| Set the system label                          |           | [CDM v20\AlmRoute v11]              |
| Alarm History                                 | AH        | Fixed Container:                    |
| Set the system label and access security      |           | [CDM v20\AlarmHistory v11]          |
| Alarm Email                                   | AE        | Fixed Container:                    |
| Configure the SMTP server parameters and      |           | [CDM v20\AlarmEmail v22]            |
| destination recipient address                 |           |                                     |
| North IP Devices                              | IP        | Fixed Container:                    |
| Manage the list of connected IP devices       |           | [CDM v20\IpBus v21]                 |
| Telnet Setup                                  | TN        | Fixed Container:                    |
| Enable the Telnet service, label, and user-   |           | [CDM v20\Telnet v10]                |
| password                                      |           |                                     |

### Platform Information

Object Type: [Commander v20\Platform v14]

The Platform Information object provides general information about Commander.

| Description                                | Reference  | Туре                                         |
|--------------------------------------------|------------|----------------------------------------------|
| Commander Version                          | PV         | Obj\Text                                     |
| The Commander's main firmware version      |            |                                              |
| and release date                           |            |                                              |
| Hardware Version                           | HV         | Obj\Float                                    |
| Version number of Commander's physical     |            |                                              |
| hardware                                   |            |                                              |
| Hardware Mode                              | M          | Obj\Enum; Range 03                           |
| State of the internal switches – DEFAULTIP |            | Values: U-Run, 1-Program mode, 2-Default IP, |
| Battory State                              | DC         |                                              |
| Health of the internal battery Replace     | 0.5        | Values: $0=0k$ 1=1 ow 2=Very Low 3=Unknown   |
| when low Value refreshed every 60s         |            |                                              |
| Reset Platform                             | !rst       | Obi\Num: Range 01000                         |
| Set to perform a soft reset of Commander.  |            |                                              |
| Value indicates the seconds before restart |            |                                              |
| Default Configuration                      | DC         | Fixed Container:                             |
| Save current engineered settings as the    |            | [Commander v20\Platform v14\DefCon]          |
| default configuration                      |            |                                              |
| Last Restart                               | LR         | Fixed Container:                             |
| Information about the last restart         |            | [Commander v20\Platform v14\Restart]         |
| Software Versions                          | V          | Fixed Container:                             |
| Software versions for each of              |            | [Commander v20\Platform v14\Versions]        |
| Commander's main modules and started       |            |                                              |
| interfaces                                 |            |                                              |
| Software Cloud Update                      | SU         | Fixed Container:                             |
| Check and update Commander firmware        |            | [Commanaer v20\Platform v14\Update]          |
| Pocording                                  | D          | Eived Container                              |
| Recording and solect which                 | Γ <b>Γ</b> | Fixed Commander v20\Platform v14\Pocord]     |
| information is recorded                    |            |                                              |

#### Alarm Fields

Alarms are sent by Commander when the battery state reaches a low condition. The Platform Information module places the following information into the North-format fields:

System – 'Commander' Point – 'Battery' Condition – either 'Very Low', 'Low', or 'OK' Priority – '2' for Very Low, '3' for Low and OK conditions Date & Time – from Commander

#### Alarm Examples

| System    | Point   | Condition | Priority | Date     | Time     |
|-----------|---------|-----------|----------|----------|----------|
| Commander | Battery | Low       | 3        | 23/03/15 | 13:33:59 |
| Commander | Battery | Very Low  | 2        | 15/04/15 | 07:30:16 |
| Commander | Battery | ОК        | 3        | 18/04/15 | 10:15:24 |

### Default Configuration

Object Type: [Commander v20\Platform v14\DefCon] Object Type: [Commander v20\Platform v13\DefCon]

A Default Configuration object hold details of the current default configuration stored in permanent memory.

Commander's configuration is held in battery-backed memory. If the battery expires (or is removed) when the external power is removed, the configuration is lost. To counter this loss, save the current configuration to permanent memory. Once saved, whenever the configuration in battery-backed memory is lost, it is reloaded from the default configuration in permanent memory.

Before saving the configuration, set the internal PROGRAM switch ON and restart Commander. When saving the configuration, Commander will light the *FLASH LED* for 20-30 seconds, then restart.

Default Configuration is only available with Hardware Version '2.0' (released 2014) or later.

| Description                                                                                                    | Reference | Туре                                                                                                    |
|----------------------------------------------------------------------------------------------------|-----------|----------------------------------------------------------------------------------------------------|
| <b>Saved Configuration</b><br>Label used when saving the default<br>configuration                                                                                                    | LL        | Obj\Text: Max 30 chars                                                                                                    |
| <b>Saved Time</b><br>Date and time the default configuration<br>was last saved                                                                                                    | LT        | Obj\DateTime                                                                                                    |
| Save Configuration As<br>Set a label to cause the configuration to<br>written to permanent memory.<br>Set to 'blank' (case sensitive) to reset the<br>default configuration back to factory<br>settings | NL        | Obj\Text: Max 30 chars; Adjustable (in PROGRAM mode)<br>Value 'n/a' indicates save configuration is not available<br>due to PROGRAM switch or hardware version. |

#### Last Restart

Object Type: [Commander v20\Platform v14\Restart] Object Type: [Commander v20\Platform v13\Restart] Object Type: [Commander v20\Platform v12\Restart] Object Type: [Commander v20\Platform v11\Restart]

A Last Restart object contains information about the last time Commander was powered-up or reset.

| Description                        | Reference | Туре                                              |
|------------------------------------|-----------|---------------------------------------------------|
| Last Start Date & Time             | ST        | Obj\DateTime                                      |
| Reset Count                        | RC        | Obj\Num                                           |
| Number of times Commander has been |           |                                                   |
| restarted                          |           |                                                   |
| Reset Reason                       | RR        | Obj\ENum; Range 02                                |
| The reason for the last reset      |           | Values: 0=Power failure, 1=User reset, 2=Watchdog |

#### Software Versions

Object Type: [Commander v20\Platform v14\Versions] Object Type: [Commander v20\Platform v13\Versions] Object Type: [Commander v20\Platform v12\Versions] Object Type: [Commander v20\Platform v11\Versions]

# A Software Versions object holds the version and release date of the sub-components within Commander, and contains the following objects:

| Description                       | Reference | Туре                                |
|-----------------------------------|-----------|-------------------------------------|
| Web Server                        | WS        | Fixed Container:                    |
|                                   |           | [Commander v20\Platform v14\Detail] |
| Essential Data                    | UD        | Fixed Container:                    |
|                                   |           | [Commander v20\Platform v14\Detail] |
| Time Control                      | СТ        | Fixed Container:                    |
|                                   |           | [Commander v20\Platform v14\Detail] |
| ObVerse Processor                 | P1        | Fixed Container:                    |
|                                   |           | [Commander v20\Platform v14\Detail] |
| Security Server                   | ТК        | Fixed Container:                    |
|                                   |           | [Commander v20\Platform v14\Detail] |
| Data Transfer                     | ТХ        | Fixed Container:                    |
|                                   |           | [Commander v20\Platform v14\Detail] |
| Alarm Delivery                    | AR        | Fixed Container:                    |
|                                   |           | [Commander v20\Platform v14\Detail] |
| Alarm History                     | AH        | Fixed Container:                    |
|                                   |           | [Commander v20\Platform v14\Detail] |
| Alarm Email                       | AE        | Fixed Container:                    |
|                                   |           | [Commander v20\Platform v14\Detail] |
| North IP Devices                  | IP        | Fixed Container:                    |
|                                   |           | [Commander v20\Platform v14\Detail] |
| Telnet                            | TN        | Fixed Container:                    |
|                                   |           | [Commander v20\Platform v14\Detail] |
| Interface x                       | Mx        | Fixed Container:                    |
| Where <i>x</i> is in the range 14 |           | [Commander v20\Platform v14\Detail] |

#### Software Version Detail

Object Type: [Commander v20\Platform v14\Detail] Object Type: [Commander v20\Platform v13\Detail] Object Type: [Commander v20\Platform v12\Detail] Object Type: [Commander v20\Platform v11\Detail]

#### A Software Version Detail object contains the following objects:

| Description                             | Reference | Туре                   |
|-----------------------------------------|-----------|------------------------|
| Driver Version                          | DV        | Obj\Text; Max chars 32 |
| Software component name, version and    |           |                        |
| release date                            |           |                        |
| CDM Surround Version                    | PV        | Obj\Text; Max chars 32 |
| Common library version and release date |           |                        |

### Software Cloud Update

Object Type: [Commander v20\Platform v14\Update]

The Software Cloud Update object enables Commander to start updating its software from North's servers.

Before starting to Check and Update the software, set PROGRAM switch to ON, and confirm an Internet connection is available.

Select one of the following to start the software update:

- In-use only update started interfaces and system firmware
- All factory installed updates drivers installed at production time and system firmware, excludes any additional drivers installed.

Software Cloud Update is only available with Hardware Version '2.0' (released 2014) or later.

| Description                                       | Reference | Туре                                                                                           |
|---------------------------------------------------|-----------|------------------------------------------------------------------------------------------------|
| Check and Update Software                         | AU        | Obj\ENum; Adjustable                                                                           |
| Start checking and updating the selected software |           | Where: 0=Off, 1=In-use only, 2=All factory installed                                           |
| <b>Progress</b><br>Indicates progress of update   | ТІ        | Obj\Text<br>Value 'n/a' indicates save configuration is not available<br>due hardware version. |

### Recording Configuration

Object Type: [Commander v20\Platform v14\Record] Object Type: [Commander v20\Platform v13\Record] Object Type: [Commander v20\Platform v12\Record] Object Type: [Commander v20\Platform v11\Record]

The Recording Configuration object enables *debug recording* for Commander.

An ASCII terminal, or PC running terminal software, is needed to receive the debug information. The terminal needs to be set to 38400 baud, no parity, 8 data-bits, 1 stop-bit, and no hardware flow control.

An RS232 null-modem cable is required to connect the terminal software to Commander.

Beware of enabling all record options, particularly Record COMs (C), as this can put a significant loading on Commander.

| Description                                                                                                    | Reference | Туре                                                            |
|----------------------------------------------------------------------------------------------------|-----------|-----------------------------------------------------------------|
| <b>Record to Port</b><br>COM port to send debug text to. Do not<br>select a COM port already in use by an<br>interface                          | Ρ         | Obj\ENum; Range 02; Adjustable<br>Values: 0=Off, 1=COM1, 2=COM2 |
| <b>Record Information</b><br>Record general information such as<br>Commander starting                                                           | I         | Obj\NoYes; Adjustable                                           |
| <b>Record Objects</b><br>Record object request and reply messages<br>between modules, plus any other<br>additional debug messages from a driver | 0         | Obj\NoYes; Adjustable                                           |
| <b>Record COMs</b><br>Record bytes sent and received on COM<br>ports                                                                            | С         | Obj\NoYes; Adjustable                                           |
| <b>Record Network</b><br>Record Ethernet information and IP events<br>such as ARP, DNS, etc.                                                    | Ν         | Obj\NoYes; Adjustable                                           |
| <b>Record Internal Comms</b><br>Record fast request/reply messages<br>between internal modules                                                  | Т         | Obj\NoYes; Adjustable                                           |

## LAN Port Configuration

Object Type: [Commander v20\DynamicLAN v12] Object Type: [Commander v20\DynamicLAN v11] Object Type: [Commander v20\DynamicLAN v10]

A LAN Port Configuration object allows the *set-up of Commander's LAN port*, including selecting how the IP address is assigned.

After changing the LAN Port objects, reset Commander for the new values to take effect.

| Description                                                                                                    | Reference | Туре                                                                             |
|----------------------------------------------------------------------------------------------------|-----------|----------------------------------------------------------------------------------|
| <b>Label</b><br>Fixed label 'LAN Port' – for compatibility<br>with ObSys                                                                                                    | L         | Obj\Text; Max chars 20                                                           |
| <b>Network Available</b><br>Whether the network port has been<br>initialised, link is up with remote end, and<br>has IP address assigned                                                                                            | S         | Obj\NoYes                                                                        |
| <b>Current IP Address</b><br>IP address currently in use                                                                                                    | CIA       | Obj\IP                                                                           |
| <b>IP Address</b><br>Assign a static IP address, or '0.0.0.0' to<br>request a dynamic IP address from a DHCP<br>server                                                                                                    | IA        | Obj\IP; Adjustable                                                               |
| <b>Subnet Mask</b><br>Subnet mask to use with a static IP<br>address, e.g. '255.255.255.0' for class C<br>networks                                                                                                    | IM        | Obj\IP; Adjustable                                                               |
| <b>Gateway Address</b><br>Gateway IP address to use in static IP<br>mode                                                                                                    | IG        | Obj\IP; Adjustable                                                               |
| <b>DNS Server Address</b><br>Domain name server IP address to use in<br>static IP mode, or if not supplied by a<br>DHCP server. If no DNS server address is<br>known, Commander will attempt to use<br>1.1.1.1                      | ID        | Obj\IP; Adjustable                                                               |
| <b>Time Server Address</b><br>NTP server IP address to use in static IP<br>mode, or if not supplied by a DHCP server.<br>If no NTP server address is known,<br>Commander will try to use DNS to resolve<br>pool.ntp.org to find one | IT        | Obj\IP; Adjustable                                                               |
| <b>TFTP Enable</b><br>Enable TFTP, for updating firmware. The<br>Commander also must be in PROGRAM<br>mode to allow TFTP download                                                                                                   | TFE       | Obj\NoYes; Adjustable                                                            |
| MAC Address<br>Physical address (MAC) of Commander's<br>Ethernet port                                                                                                    | MAC       | Obj\Text; Format:<br><i>hh:hh:hh:hh:hh</i> where <i>h</i> is a hexadecimal digit |
| <b>DHCP Server</b><br>Information about the DHCP Server<br>operation. The DHCP Server only operates<br>when the Commander is in DEFAULTIP<br>mode                                                                                   | DS        | Fixed Container:<br>[Commander v20\DHCPSvr v10]                                  |

#### DHCP Server

#### Object Type: [Commander v20\DHCPSvr v10]

A DHCP Server object contains information about the Commander's built-in DHCP Server. The DHCP Server only operates when the Commander's DEFAULTIP switch is on.

The Commander's DHCP Server can automatically give an IP address to a connected engineering tool using DHCP. The DHCP Server can be disabled if required.

| Description                                                                                              | Reference | Туре                                                            |
|----------------------------------------------------------------------------------------------------|-----------|-----------------------------------------------------------------|
| <b>Enable</b><br>Whether the DHCP Server should be<br>enabled when the Commander is in<br>DEFAULTIP mode | E         | Obj\NoYes; Adjustable<br>If set to 'No', all Leases are cleared |
| <b>Lease </b> <i>x</i><br>Information about Lease <i>x</i> , where <i>x</i> is in<br>the range 116       | Lx        | Fixed container:<br>[Commander v20\DHCPSvr v10\Lease]           |

#### DHCP Server Lease

Object Type: [Commander v20\DHCPSvr v10\Lease]

A DHCP Server Lease object contains information about a lease of an IP address to a device, and contains the following objects:

| Description                                                                                                    | Reference | Туре                                                                                                    |
|----------------------------------------------------------------------------------------------------|-----------|----------------------------------------------------------------------------------------------------|
| <b>Client IP Address</b><br>The IP address given to a client. The lease<br>may be currently in use or remembered for<br>future leases | IA        | Obj\NoYes; Adjustable<br>If any value is written to this object, all values within<br>the lease are cleared |
| MAC Address<br>The physical hardware or MAC address of<br>the client, either currently in use or<br>remembered for future leases      | МАС       | Obj\Text; Format:<br><i>hh:hh:hh:hh:hh</i> where <i>h</i> is a hexadecimal digit                            |
| <b>Lease Offered or Renewed</b><br>The date and time of the last offer or<br>renewal.                                                 | Т         | Obj\DateTime                                                                                                |

## UTC & Daylight Savings Configuration

Object Type: [Commander v20\TimeZone v10]

A UTC & Daylight Savings object configures *Commander's real-time clock and time zone*, including Coordinated Universal Time (UTC), local time offset, local time, and daylight saving offsets.

| Description                                                                                                    | Reference | Туре                                                                                |
|----------------------------------------------------------------------------------------------------|-----------|-------------------------------------------------------------------------------------|
| <b>UTC</b><br>Commander's built-in clock date & time in<br>Universal Coordinated Time                                                                                          | UTC       | Obj\DateTime; Adjustable                                                            |
| <b>Local Time Offset from UTC</b><br>Offset time in hours and minutes to apply<br>to UTC in order to calculate local time                                                      | LTO       | Obj\Text; Adjustable<br>Value in the format: '+ <i>hh:mm</i> ' or ' <i>–hh:mm</i> ' |
| <b>Daylight Saving Offset</b><br>Current daylight saving offset applied to<br>local time                                                                                       | DSO       | Obj\Text<br>Value in the format: '+ <i>hh:mm</i> ' or ' <i>–hh:mm</i> '             |
| <b>Local Time</b><br>Commander's local time based on UTC,<br>local time offset, and daylight saving offset                                                                     | LT        | Obj\DateTime                                                                        |
| <b>Daylight Saving </b> <i>x</i> <b> Time</b><br>Date and time to apply the daylight saving<br>offset. Daylight saving index, <i>x</i> , is in the<br>range 120                | Dx.T      | Obj\DateTime; Adjustable                                                            |
| <b>Daylight Saving </b> <i>x</i> <b> Offset</b><br>Daylight saving offset to apply. Daylight<br>saving index, <i>x</i> , is in the range 120                                   | Dx.O      | Obj\Text; Adjustable; in the format<br>+HH:MM or –HH:MM                             |
| Last Time Sync Source<br>Method last used to update Commander's<br>time and date. If Commander has access<br>to an NTP time server, it will automatically<br>correct its clock | TSS       | Obj\ENum<br>Value: 0=Never, 1=Object, 2=NTP server, 3=Other                         |
| <b>Days Since Time Adjusted</b><br>Period since Commander's date and time<br>was last updated                                                                                  | TSD       | Obj\Num                                                                             |

#### Interfaces Configuration

Object Type: [Commander v20\Interfaces v10]

The Interfaces Configuration object allows Commander to *start interfaces to other systems*, list the installed drivers, and review licencing information.

| Description                                     | Reference | Туре                                  |
|-------------------------------------------------|-----------|---------------------------------------|
| Interface x                                     | Ox        | Obj\Text; Max. 16 char; Adjustable    |
| Name of driver to start at interface <i>x</i> , |           |                                       |
| where <i>x</i> is in the range 14               |           |                                       |
| Installed Drivers                               | А         | Fixed Container:                      |
| List of installed drivers                       |           | [Commander v20\Interfaces v10\Avail]  |
| Interface Licences                              | IL        | Fixed Container:                      |
| Licencing information and upgrade               |           | [Commander v20\Interfaces v10\IntLic] |

#### Installed Drivers

Object Type: [Commander v20\Interfaces v10\Avail]

An Installed Drivers object contains the following objects:

| Description                                              | Reference | Туре                               |
|----------------------------------------------------------|-----------|------------------------------------|
| Installed Driver                                         | Ax        | Obj\Text; Max chars 16; Adjustable |
| List of drivers available. The list index, <i>x</i> , is |           |                                    |
| in the range 1250                                        |           |                                    |

#### Interface Licences

Object Type: [Commander v20\Interfaces v10\IntLic]

Each Commander is supplied with a certain number of *interface licences*. It is possible to add more licences on site, although a phone call is required to check/verify settings.

Call North support on +44 (0) 1273 694422 for more help with adding more licences.

| Reference | Туре                               |
|-----------|------------------------------------|
| S         | Obj\Text: 8 chars                  |
|           |                                    |
| Т         | Obj\Num; in the range 04           |
|           |                                    |
|           |                                    |
| А         | Obj\Num; in the range 04           |
|           |                                    |
|           |                                    |
|           |                                    |
| U         | Obj\Text; Max chars 32; Adjustable |
|           | Reference<br>S<br>T<br>A<br>U      |

### Commander Hub

#### Object Type: [Commander v20\CloudSvc v10]

The Commander Hub object enables the sending of data to *Commander Hub*, part of North's cloud-based services. It requires access to the Internet, and a valid DNS server.

By enabling the link to Commander Hub, you agree to have read and understand the *Terms of Use* and *Privacy Policy*. If you disable the link, all sending of data between Commander and the Hub will stop.

To add a new Commander to your Hub account, wait for the Registration Code (T) object to update with a value. This may take up to 15 minutes after you have enabled the link. Once the registration code is available, visit the *My Hub* page, select **Options**, **Add device**, and enter the information requested.

If a Commander has already been added to another user's account, give them your Hub username and ask them to share access with you.

| Description                                                                                                    | Reference | Туре                  |
|----------------------------------------------------------------------------------------------------|-----------|-----------------------|
| <b>Enable Link</b><br>Enables or disables the link to Commander<br>Hub. By enabling the link to Commander<br>Hub, you agree to have read and<br>understand the <i>Terms of Use</i> and <i>Privacy</i><br><i>Policy</i> . | E         | Obj\NoYes; Adjustable |
| <b>Link Information</b><br>Provides information on the<br>communications link with Commander<br>Hub                                                                                                    | 1         | Obj\Text              |
| Serial Number<br>Commander's unique serial number                                                                                                    | S         | Obj\Text: 8 chars     |
| <b>Registration Code</b><br>Unique registration code used to add new<br>device to Commander Hub. This code will<br>be regenerated after each restart.                                                                    | Т         | Obj\Text              |

Commander Hub is only available with Hardware Version '2.0' (released 2014) or later.

# Web Server Configuration

Object Type: [CDM v20\C2Web v31]

The Web Server Configuration object enables *Commander's web server* and selects what information is accessible from it.

| Description                                                                                                    | Reference | Туре                                                                                  |
|----------------------------------------------------------------------------------------------------|-----------|---------------------------------------------------------------------------------------|
| <b>Local Network Access</b><br>Control access to the web server from<br>devices on the local network – an IP<br>address on the same network as<br>Commander                | E.L       | Obj\ENum; Adjustable<br>Values: None,View,View and adjust<br>Default: View and adjust |
| <b>Remote Network Access</b><br>Control access to the web server from<br>devices on a remote network – an IP<br>address with a different network address<br>then Commander | E.R       | Obj\ENum; Adjustable<br>Values: None,View,View and adjust<br>Default: none            |
| <b>Show Alarm History</b><br>Enables access to alarm history from the<br>website                                                                                           | E.AH      | Obj\NoYes; Adjustable                                                                 |
| <b>Content</b><br>Configure options to customise the<br>overview page                                                                                                    | С         | Fixed Container:<br>[CDM v20\C2Web v31\Content]                                       |
| <b>Security</b><br>Configure sign-in and security options                                                                                                    | S         | Fixed Container:<br>[CDM v20\C2Web v31\Security]                                      |
| Information<br>Website usage information                                                                                                    | 1         | Fixed Container:<br>[CDM v20\C2Web v31\Info]                                          |

#### Web Server Content

Object Type: [CDM v20\C2Web v31\Content] Object Type: [CDM v20\C2Web v30\Content]

A Web Server Content object contains the following objects to customise the site title, and links.

| Description                                        | Reference | Туре                                 |
|----------------------------------------------------|-----------|--------------------------------------|
| Title                                              | Т         | Obj\Text; Max chars 55; Adjustable   |
| Site title to display. If not specified, then      |           |                                      |
| the Commander's Label is shown                     |           |                                      |
| Link x Name                                        | Lx.N      | Obj\Text; Max. 63 chars; Adjustable  |
| Text label for external link <i>x</i> . The link   |           |                                      |
| number, <i>x</i> , is in the range 15              |           |                                      |
| Link x URL                                         | Lx.U      | Obj\Text; Max. 126 chars; Adjustable |
| Resource location for external link <i>x</i> . The |           |                                      |
| link number, <i>x</i> , is in the range 15         |           |                                      |
| Examples resources:                                |           |                                      |
| <pre>'https://www.northbt.com',</pre>              |           |                                      |
| 'tel:+441273694422',                               |           |                                      |
| 'mailto:support@northbt.com', etc.                 |           |                                      |

#### Web Server Security

Object Type: [CDM v20\C2Web v31\Security] Object Type: [CDM v20\C2Web v30\Security]

The Web Server Security object contains *security settings* to enable user sign-in and control access to the server.

| Description                                                                                                    | Reference | Туре                                                  |
|----------------------------------------------------------------------------------------------------|-----------|-------------------------------------------------------|
| <b>Require Sign-in</b><br>Enable website authentication using the<br>Security Server                                                                                             | E         | Obj\NoYes; Adjustable<br>Default: No                  |
| Active Users<br>Number of users currently signed-in                                                                                                    | AS        | Obj\Num                                               |
| <b>Sign-out Active Users</b><br>Set 'Yes' to sign-out all active users                                                                                                    | CS        | Obj\NoYes; Adjustable                                 |
| Allow Password Change<br>Enables change password option when<br>user is signed-in                                                                                                | EU        | Obj\NoYes; Adjustable                                 |
| Security Server Object<br>Object reference of a Security Server.<br>Typically, this is set to 'TK' for local<br>Commander, but could be set to the object<br>of a central server | RO        | Obj\Obj; Adjustable                                   |
| <b>Default Access Security</b><br>Set privilege levels for when user sign-in is<br>not enabled                                                                                   | D         | Fixed Container:<br>[CDM v20\C2Web v31\DefaultAccess] |

## Web Server Default Access Security

Object Type: [CDM v20\C2Web v31\DefaultAccess] Object Type: [CDM v20\C2Web v30\DefaultAccess] Object Type: [CDM v20\C2Web v20\DefaultAccess] Object Type: [CDM v20\C2Web v11\DefaultAccess]

A Web Server Default Access Security object contains the privilege levels to use when the user sign-in option is not enabled.

| Description                     | Reference  | Туре                    |
|---------------------------------|------------|-------------------------|
| Privilege Level in Area x       | P <i>x</i> | Obj\Num: 07; Adjustable |
| The area, x, is in the range 18 |            |                         |

### Web Server Information

Object Type: [CDM v20\C2Web v31\Info] Object Type: [CDM v20\C2Web v30\Info]

#### A Web Server Information object contains usage information.

| Description                                                                                                    | Reference    | Туре                  |
|----------------------------------------------------------------------------------------------------|--------------|-----------------------|
| <b>Pages this</b> <i>period</i><br>Number of pages served over the current<br>period. Where ( <i>a</i> ) <i>period</i> is: (1) hour, (2)<br>day, (3) week, (4) month.       | P.Ca         | Obj\Num               |
| <b>Pages previous </b> <i>period</i><br>Number of pages served over the previous<br>period. Where ( <i>a</i> ) <i>period</i> is: (1) hour, (2)<br>day, (3) week, (4) month. | P.P <i>a</i> | Obj\Num               |
| <b>Sessions this </b> <i>period</i><br>Number of sessions over the current<br>period. Where ( <i>a</i> ) <i>period</i> is: (1) hour, (2)<br>day, (3) week, (4) month.       | S.Ca         | Obj\Num               |
| <b>Sessions previous </b> <i>period</i><br>Number of sessions over the previous<br>period. Where ( <i>a</i> ) <i>period</i> is: (1) hour, (2)<br>day, (3) week, (4) month.  | S.Pa         | Obj\Num               |
| <b>Reset counters</b><br>Set page and session counters to 0                                                                                                    | RC           | Obj\NoYes; Adjustable |
| Active Sessions<br>Current number of active sessions                                                                                                    | S.A          | Obj\Num               |

#### Essential Data Configuration

Object Type: [CDM v20\UserData v31\Format0] Object Type: [CDM v20\UserData v31\Format1] Object Type: [CDM v20\UserData v31\Format2] Object Type: [CDM v20\UserData v31\Format3] Object Type: [CDM v20\UserData v30\Format1] Object Type: [CDM v20\UserData v30\Format2] Object Type: [CDM v20\UserData v30\Format2] Object Type: [CDM v20\UserData v30\Format3]

#### The Essential Data object contains the configuration for *Commander's database of values*.

Essential Data consists of a list of configurable pages, each of which has a list of configurable objects. In total 640 database objects are available.

| Description                                                                                                    | Reference | Туре                                                                                                    |
|----------------------------------------------------------------------------------------------------|-----------|----------------------------------------------------------------------------------------------------|
| Essential Data Label                                                                                                    | DL        | Obj\Text; Max chars 20; Adjustable                                                                                                    |
| <b>Page x Object Layout</b><br>Arrangement of pages and objects within<br>the database. Choose from 40 pages of 16<br>objects (default), 64 pages of 10 objects, 20<br>pages of 32 objects, or 10 pages of 64<br>objects. Rescan the Commander<br>Configuration and this object after<br>changing the value | PO        | Obj\ENum; Adjustable<br>Values: 0=40x16, 1=64x10, 2=20x32, 3=10x64                                                                                                    |
| Alarm State<br>Overall alarm state of all pages within the<br>database – out-of-range alarm,<br>communications fault                                                                                                    | S         | Obj\ENum; Range 03<br>Values: 0=Ok, 1=Alarm, 2=Comms, 3=Alarm & Comms<br>Obi\Num: Range 040                                                                                                    |
| Count of available object logging channels                                                                                                    |           |                                                                                                    |
| <b>Page x</b><br>Configure database page <i>x</i> . Where <i>x</i> is in<br>the range 164, depending on Page x<br>Object Layout object (PO) above                                                                                                    | Px        | Fixed Container:<br>40 page x16 object layout<br>[CDM v20\UserData v31\PageDef0]<br>64 page x10 object layout<br>[CDM v20\UserData v31\PageDef1]<br>20 page x32 object layout<br>[CDM v20\UserData v31\PageDef2]<br>10 page x64 object layout<br>[CDM v20\UserData v31\PageDef3] |
| <b>Task Control</b><br>Allows control and monitoring of the<br>module's operation                                                                                                    | TI        | Fixed Container:<br>[CDM v20\UserData v31\TaskInfo]                                                                                                    |

#### Essential Data Page Configuration

Object Type: [CDM v20\UserData v31\PageDef0] Object Type: [CDM v20\UserData v31\PageDef1] Object Type: [CDM v20\UserData v31\PageDef2] Object Type: [CDM v20\UserData v31\PageDef3] Object Type: [CDM v20\UserData v30\PageDef0] Object Type: [CDM v20\UserData v30\PageDef1] Object Type: [CDM v20\UserData v30\PageDef2] Object Type: [CDM v20\UserData v30\PageDef3]

The Essential Data Page object contains the configuration for a page within *Commander's database of values*. Each page has a label, access security, remote object prefix, and up to 64 objects.

The Remote Object Prefix (RP), if set, applies a root object to all remote objects within the page. It allows the page to deal with a particular container object, for example an energy meter or fan coil, without the need to enter the full object reference. A benefit of this is that the same page can be copied and used like a template for similar devices. Then by only changing the Remote Object Prefix the same information from an energy meter or fan coil at a different address can be accessed.

When the Remote Object Prefix (RP) is set, then Essential Data uses this to optimize communications in a fault condition. When Object 1 (O1) is in a communications fault alarm state, then only this object on the page performs the remote action – the other objects on the page will automatically fail. Once this first object is communicating again, then normal operation will resume.

| Description                                                                                                    | Reference | Туре                                                                                                    |
|----------------------------------------------------------------------------------------------------|-----------|----------------------------------------------------------------------------------------------------|
| <b>Label</b><br>Required to enable the page to other<br>modules                                                                                         | L         | Obj\Text; Max chars 20; Adjustable                                                                                                    |
| <b>Remote Object prefix</b><br>Optional prefix to add in front of each<br>database object's Remote Object                                               | RP        | Obj\Obj; Adjustable                                                                                                    |
| Access Security<br>Area and minimum privilege level required<br>to read all objects within the page from<br>other modules. See Security Server          | AS        | Obj\Num; Range 0, 1087; Adjustable                                                                                                    |
| <b>Page Alarm State</b><br>Overall alarm state of all objects within the<br>page – out-of-range alarm,<br>communications fault                          | S         | Obj\ENum; Range 03<br>Values: 0=Ok, 1=Alarm, 2=Comms, 3=Alarm & Comms                                                                      |
| <b>Comms Alarm Enable/Priority</b><br>Enables communications fault alarms for<br>the page, see below                                                    | Ρ         | Obj\Num; Range 09; Adjustable<br>Values: 0=no alarms are sent, 19=alarm priority (1 is<br>the highest alarm priority, and 9 is the lowest) |
| <b>Object </b> <i>x</i><br>Configure database object <i>x</i> . Where <i>x</i> is in<br>the range 164, depending on Page x<br>Object Layout object (PO) | Ox        | Fixed Container:<br>[CDM v20\UserData v31\ObjDef]                                                                                          |

#### Alarm Fields

Alarms can be sent by the page to indicate the communication state of objects within the page.

The Essential Data module places the following information into the North-format fields:

System – from the Essential Data Label object (DL)

Point – from the page's Label object (L)

Condition – either 'Communications Fault' or 'Communications Ok'

**Priority** – set using Comms Alarm Enable/Priority object (P)

Date & Time – from Commander

#### Alarm Examples

| System                  | Point            | Condition                   | Priority | Date     | Time     |
|-------------------------|------------------|-----------------------------|----------|----------|----------|
| <b>Essential Values</b> | Air conditioning | <b>Communications Fault</b> | 3        | 23/03/15 | 13:33:59 |
| <b>Essential Values</b> | Air conditioning | <b>Communications Ok</b>    | 3        | 24/03/15 | 07:30:16 |

### Essential Data Object Configuration

Object Type: [CDM v20\UserData v31\ObjDef] Object Type: [CDM v20\UserData v30\ObjDef]

Essential Data Object contains the configuration for an object within *Commander's database of values*.

Essential Data allows the engineer to configure a list of values that other Commander modules can then distribute – as web pages, as BACnet points, as Modbus points, on Zip displays...

| Description                                    | Reference | Туре                                                              |
|------------------------------------------------|-----------|-------------------------------------------------------------------|
| Label                                          | L         | Obj\Text; Max. 20 chars; Adjustable                               |
| Required to enable the object to other         |           |                                                                   |
| modules                                        |           |                                                                   |
| Туре                                           | Т         | Obj\ENum; Range 09; Adjustable                                    |
| Specifies the type of value that the           |           | Values: 0=Text, 1=NoYes, 2=OffOn, 3=Number, 4=Float,              |
| database object should hold                    |           | 5=Times, 6=DateTime, 7=Date, 8=ENum, 9=Profile                    |
| Adjustable                                     | А         | Obj\NoYes; Adjustable                                             |
| Specifies whether the user can adjust the      |           |                                                                   |
| value from other modules                       |           |                                                                   |
| Units                                          | U         | Obi\Text: Max. 8 chars                                            |
| Optional unit of measurement                   |           |                                                                   |
| Access Security                                | AS        | Obi\Num: Range 0, 1087: Adjustable                                |
| Area and minimum privilege level required      | -         |                                                                   |
| to adjust the object from other modules.       |           |                                                                   |
| See Security Server                            |           |                                                                   |
| Type ENum Alternatives                         | FA        | Obi\Text: Max. 30 chars: Adjustable                               |
| When Type is 'ENum', set this to a comma-      |           |                                                                   |
| separated list of value labels, i.e. 'value-   |           |                                                                   |
| 0.value-1.value-2'. etc.                       |           |                                                                   |
| Type Float Dps/Time Periods                    | D         | Obi\Num: Adjustable                                               |
| When Type is 'Float', set this to the          | 5         | Type Float: Range 05                                              |
| number of decimal places to display the        |           | Type Times: Range 0 4                                             |
| current value. With $5 = 0.5$ steps            |           | Type Profile: Range 08                                            |
| When Type is 'Times' or 'Profile', set this to |           | .,,,,,,,,,,,,,,,,,,,,,,,,,,,,,,,,,,,,,,                           |
| the number of on-off or time-value             |           |                                                                   |
| periods.                                       |           |                                                                   |
| Value High Limit                               | VH        | Obi\Eloat: Decimal places=4: Adjustable                           |
| Used as alarm limits, if alarms are enabled.   |           |                                                                   |
| and used as value limits when adjustments      |           |                                                                   |
| are made                                       |           |                                                                   |
| Value Low Limit                                | VL        | Obi\Float: Decimal places=4: Adjustable                           |
| Used as alarm limits, if alarms are enabled.   |           |                                                                   |
| and used as value limits when adjustments      |           |                                                                   |
| are made                                       |           |                                                                   |
| Current Value                                  | V         | Obi\Text: Max chars 32: Adjustable                                |
| Database object's value                        |           |                                                                   |
| Value Alarm State Delay                        | AD        | Obi\ENum: 09: Adjustable                                          |
| Duration the Current Value must remain         |           | Values: $0=None$ , $1=1$ sec. $2=5$ secs. $3=15$ secs. $4=1$ min. |
| outside the alarm limits, before Value         |           | 5=5 mins, 6=15 mins, 7=1 hr, 8=4 hrs, 9=12 hrs                    |
| Alarm State is set to an out-of-range alarm    |           |                                                                   |
| NOTE: Only available in v3.1 and later         |           |                                                                   |
| Value Alarm State                              | S         | Obi\ENum: Range 03                                                |
| Object's alarm state – out-of-range alarm.     | •         | Values: 0=0k, 1=Alarm, 2=Comms, 3=Alarm & Comms                   |
| communications fault                           |           | , , , , , , , , , , , , , , , , , , ,                             |
| Value Last Updated                             | VT        | Obi\DateTime                                                      |
| Time and date the current value was last       |           |                                                                   |
| set, either by a user or remote action         |           |                                                                   |

| Description                                                                                                    | Reference | Туре                                                                                                    |
|----------------------------------------------------------------------------------------------------|-----------|----------------------------------------------------------------------------------------------------|
| Value Alarm Enable/Priority<br>Enables out-of-range value alarms, see<br>below                                                                                                    | Ρ         | Obj\Num; Range 09; Adjustable<br>Values: 0=no alarms are sent, 19=alarm priority (1 is<br>the highest alarm priority, and 9 is the lowest)     |
| Remote Action<br>Selects that the current value is<br>periodically read from or written to the<br>Remote Object.<br>When set to 'read', and Adjustable to 'yes',<br>then the current value will also be written<br>to the Remote Object when adjusted by a<br>user. | RA        | Obj\ENum; Range 02; Adjustable<br>Values: 0=None, 1=Read, 2=Write                                                                              |
| <b>Remote Object</b><br>Object reference to read or write. If the<br>Page has a remote object prefix set, then<br>this will be inserted before the Remote<br>Object                                                                                                 | RO        | Obj\Obj; Adjustable                                                                                                    |
| <b>Remote Rate</b><br>Frequency to read or write the Current<br>Value.<br>If Remote Action is 'write', then the value is<br>always written on a change-of-value. Set a<br>rate to perform an additional background<br>write periodically.                           | RR        | Obj\ENum; Range 09; Adjustable<br>Values: 0=ASAP/COV, 1=1 sec, 2=5 secs, 3=15 secs,<br>4=1 min, 5=5 mins, 6=15 mins, 7=1 hr, 8=4 hrs, 9=12 hrs |
| <b>Remote Fails</b><br>Count of times the remote object has<br>continuously failed to read or write                                                                                                    | RF        | Obj\Num; Range 09                                                                                                    |
| <b>Data Log Enable/Rate</b><br>Enables logging the current value<br>periodically. There are a limited number of<br>logging channels available, refer to Log<br>Channels Free (FL)                                                                                   | LR        | Obj\ENum; Adjustable<br>Values: 0=Disable, 1=1 min, 2=5 mins, 3=15 mins,<br>4=1 hr, 5=4 hrs, 6=12 hrs, 7=24 hrs                                |
| <b>Data Log</b><br>Access historical log of the value, if<br>enabled                                                                                                    | LOG       | Obj\Log                                                                                                    |

#### Alarm Fields

Alarms can be sent by an object to indicate an out-of-range value alarm state.

The Essential Data module places the following information into the North-format fields:

System – from the Essential Data Label object (DL)

**Point** – from page Label (L), then '-', and then the object Label (L)

Condition – either 'Alarm' or 'Ok'

Priority – set using Value Alarm Enable/Priority object (P)

Date & Time – from Commander

#### Alarm Examples

| System                  | Point                        | Condition | Priority | Date     | Time     |
|-------------------------|------------------------------|-----------|----------|----------|----------|
| <b>Essential Values</b> | Air conditioning - Room temp | Alarm     | 3        | 24/03/15 | 10:16:02 |
| <b>Essential Values</b> | Air conditioning - Room temp | Ok        | 3        | 24/03/15 | 10:52:16 |

#### Essential Data Task Control

Object Type: [CDM v20\UserData v31\TaskInfo] Object Type: [CDM v20\UserData v30\TaskInfo]

# The Essential Data Task Control object is used to control and monitor the operation of *Commander's database of values*.

| Description                                                                                                    | Reference | Туре                                                                                 |
|----------------------------------------------------------------------------------------------------|-----------|--------------------------------------------------------------------------------------|
| <b>Enable</b><br>Option to enable or disable the operation<br>of Essential Data, or to only allow read<br>remote actions.<br>'Enable reading' will stop all writing to the<br>remote objects and only permit remote<br>actions set to read. | E         | Obj\ENum: Range 02 ; Adjustable<br>Values: 0=Disable, 1=Enable all, 2=Enable reading |
| Value being read<br>Page and object index that Essential Data<br>is currently processing with a remote<br>action of read                                                                                                    | RT        | Obj\Text                                                                             |
| Value being written<br>Page and object index that Essential Data<br>is currently processing with a remote<br>action of write                                                                                                    | WT        | Obj\Text                                                                             |

# Time Control Configuration

Object Type: [CDM v20\CalTimer v20]

# A Time Control Configuration object contains a label and access security objects for *Commander's* calendar, timers and profilers.

| Description                                                                                                    | Reference | Туре                               |
|----------------------------------------------------------------------------------------------------|-----------|------------------------------------|
| Time Control Label                                                                                                    | DL        | Obj\Text; Max chars 20; Adjustable |
| Security: Read Access<br>Area and minimum privilege level required<br>to read the calendar and timers. See<br>Security Server | AS        | Obj\Num; Range 0, 1087; Adjustable |
| <b>Security: Edit Timer</b><br>Area and minimum privilege level required<br>to adjust a timer or profiler                     | AS.ET     | Obj\Num; Range 0, 1087; Adjustable |
| <b>Security: Edit Calendar</b><br>Area and minimum privilege level required<br>to adjust the calendar                         | AS.EC     | Obj\Num; Range 0, 1087; Adjustable |

#### ObVerse Processor Configuration

Object Type: [CDM v20\OBVProcess v11] Object Type: [CDM v20\OBVProcess v10]

An ObVerse Processor Configuration contains an object to engineer the strategy within the *ObVerse Processor*. Use the North ObvEditor application to create and edit a cause-and-effect strategy.

| Description                               | Reference | Туре                             |
|-------------------------------------------|-----------|----------------------------------|
| ObVerse                                   | Р         | Obj\EProcess; Adjustable         |
| Edits ObVerse strategy within the         |           |                                  |
| processor. Connect using ObvEditor        |           |                                  |
| software                                  |           |                                  |
| Idles per second                          | IR        | Obj\Num                          |
| Number of times the complete ObVerse      |           |                                  |
| strategy is processed per second.         |           |                                  |
| Not available in driver version 1.0.      |           |                                  |
| Object Modules                            | Т         | Fixed container:                 |
| Monitor the operation of object module    |           | [OSM v20\OBVProcess v11\ObjMods] |
| types within the processor. These include |           |                                  |
| Object-Read and Object-Write modules.     |           |                                  |
| Not available in driver version 1.0.      |           |                                  |

#### Alarm Fields

Alarms can be sent by any alarm module within the ObVerse strategy. Refer to *ObVerse Manual: Standard Processor* for more information on the alarm module.

The ObVerse Processor places the following information into the North-format fields:

System – from label of the process Point – from alarm module's point object Condition – from alarm module's condition field Priority – from alarm module's priority field Date & Time – from Commander

#### Alarm Examples

| System     | Point       | Condition | Priority | Date     | Time     |
|------------|-------------|-----------|----------|----------|----------|
| Main Plant | Temperature | Too High  | 3        | 23/03/16 | 13:33:59 |
| Main Plant | Temperature | OK        | 3        | 23/03/16 | 15:21:16 |

## ObVerse Object Modules

Object Type: [CDM v20\OBVProcess v11\ObjMods]

ObVerse Object Modules contains objects to enable and monitor the operation of object modules types within the processor. These modules perform a remote object operation and include the Object-Read, Object-Write, and Alarm modules.

| Description                                                                                                    | Reference | Туре                                                                                                    |
|----------------------------------------------------------------------------------------------------|-----------|----------------------------------------------------------------------------------------------------|
| <b>Operation</b><br>Temporarily disable the remote object<br>operation of all object module types in the<br>processor    | D         | Obj\ENum; Adjustable<br>Values: 0=Enabled, 1=Disabled                                                                                                    |
| Active Module<br>Indicates which object module the<br>processor is performing the remote object<br>operation             | Μ         | Obj\Text<br>Format: <i>item=module-type object-reference</i><br>Examples:<br>V6=!Obv\ObjRead S1.M3.UI1.V<br>V21=!Obv\ObjWrite UD.P2.O6<br>V36=!Obv\Alarm ALARM |
| Last Failed Module<br>Indicates the last object module the<br>processor failed to perform the remote<br>object operation | FM        | Obj\Text<br>Format: <i>item=module-type object-reference</i>                                                                                                   |
| <b>Last Failed Time</b><br>Indicates the date and time the processor<br>failed to perform the remote object<br>operation | FDT       | Obj\DateTime                                                                                                    |

## Security Server Configuration

Object Type: [CDM v20\TokenMax v20]

# A Security Server Configuration contains objects to set a label, and the number of users stored by *Commander's Security Server*.

| Description                               | Reference | Туре                               |
|-------------------------------------------|-----------|------------------------------------|
| Security Server Label                     | DL        | Obj\Text; Max chars 20; Adjustable |
| Maximum Users                             | MU        | Obj\Num; Range 100,400; Adjustable |
| Sets the maximum number of users          |           |                                    |
| available within the Security Server. Set |           |                                    |
| this to 100 or 400 only.                  |           |                                    |

## Data Transfer Configuration

Object Type: [CDM v20\TransMax v14]

A Data Transfer Configuration object enables the *transferring of values by Commander*, and contains objects to set the maximum transfers available and to monitor its operation.

| Description                                                                                                    | Reference   | Туре                                                                                |
|----------------------------------------------------------------------------------------------------|-------------|-------------------------------------------------------------------------------------|
| <b>Transfer Enable</b><br>Option to enable or disable the operation<br>of transfers, or to only allow reading.<br>'Enable reading' will stop all writing to<br>destination objects and only read source<br>objects. | E           | Obj\ENum; Range 02; Adjustable<br>Values: 0=Disable, 1=Enable All, 2=Enable Reading |
| <b>Maximum Transfers</b><br>Sets the maximum number of transfers<br>available. Set this to 100 or 500 only.                                                                                                    | МТ          | Obj\Num; Range 100,500; Adjustable                                                  |
| <b>Maximum Tasks</b><br>Sets the number of simultaneous transfer<br>tasks performed. Typically set this to '1'.                                                                                                    | XT.M        | Obj\Num; Range 14; Adjustable                                                       |
| <b>Task x</b><br>Allows monitoring of the module's four<br>transfer tasks.<br>The task number, <i>x</i> , is in the range 14                                                                                        | XT <i>x</i> | Fixed Container:<br>[CDM v20\TransMax v14\Task]                                     |

### Data Transfer Task

Object Type: [CDM v20\TransMax v14\Task]

A Data Transfer Task object contains information about a transfer task.

| Description                               | Reference | Туре                                  |
|-------------------------------------------|-----------|---------------------------------------|
| Process                                   | Р         | Obj\ENum; Range 02                    |
| Current action the transfer task is       |           | Values: 0= Idle, 1=Reading, 2=Writing |
| performing                                |           |                                       |
| Transfer Number                           | Х         | Obj\Num; Range 0500                   |
| Transfer the task is currently performing |           |                                       |
| an action on                              |           |                                       |

## Alarm Delivery Configuration

Object Type: [CDM v20\AlmRoute v11]

An Alarm Delivery Configuration object contains a label for the *alarm delivery system*.

| Description          | Reference | Туре                               |
|----------------------|-----------|------------------------------------|
| Alarm Delivery Label | DL        | Obj\Text; Max chars 20; Adjustable |

## Alarm History Configuration

Object Type: [CDM v20\AlarmHistory v11]

# An Alarm History Configuration object contains a system label and access security objects for *Commander's alarm history list*.

| Description                                                                                                    | Reference | Туре                               |
|----------------------------------------------------------------------------------------------------|-----------|------------------------------------|
| Alarm History Label                                                                                                    | DL        | Obj\Text; Max chars 20; Adjustable |
| <b>Read Access Security</b><br>Area and minimum privilege level required<br>to read the alarms. See <i>Security Server</i> | AS        | Obj\Num; Range 0, 1087; Adjustable |
| <b>Delete Access Security</b><br>Area and minimum privilege level required<br>to delete the alarms                         | AS.D      | Obj\Num; Range 0, 1087; Adjustable |

## Alarm Email Configuration

Object Type: [CDM v20\AlmEmail v22]

An Alarm Email Configuration contains objects that set up how *Commander's alarm emailer* connects to an SMTP relay server, and set up the six destinations to provide email addresses for recipients.

| Description                                 | Reference | Туре                                         |
|---------------------------------------------|-----------|----------------------------------------------|
| Alarm Email label                           | DI        | Obi\Text: Max chars 20: Adjustable           |
| Email server ID/EODN                        | 10        | Obj/Text; Max chars 127: Adjustable          |
| IP address or bost name of SMTP relay       | IA        | obj (Text, Max chars 121, Adjustable         |
| server $e_{\sigma}$ (102.13.14.15) or       |           |                                              |
| 'mail domain com'                           |           |                                              |
| If a host name is used ensure a DNS server  |           |                                              |
| address is also configured in the LAN port  |           |                                              |
| settings                                    |           |                                              |
| Email server nort                           | PN        | Obi\Num: Adjustable                          |
| TCP/IP port number of SMTP service          | I IN      | obj (Nulli, Aujustable                       |
| default 25                                  |           |                                              |
| If a firewall is in use ensure it permits   |           |                                              |
| outbound traffic on this port number        |           |                                              |
| SMTP servers supporting encryption are      |           |                                              |
| not supported, so check compatibility of    |           |                                              |
| servers using ports 465 or 587.             |           |                                              |
| Email server reachable                      | DS        | Obi\NoYes                                    |
| Indicates that the email server IP and port |           |                                              |
| have been configured correctly              |           |                                              |
| Server timeout (s)                          | то        | Obi\Num: Range 5120: Adjustable              |
| Maximum time to wait for a response from    |           |                                              |
| the SMTP server                             |           |                                              |
| Authentication name                         | A.ID      | Obi\Text: Max chars 40: Adjustable           |
| User name to use when sign-in is required.  |           |                                              |
| A sign in may be required on some public    |           |                                              |
| SMTP relay servers, such as from BT         |           |                                              |
| Internet. The authentication supported by   |           |                                              |
| the Alarm Email module is AUTH LOGIN.       |           |                                              |
| Authentication password                     | A.PW      | Obj\Text; Max chars 40; Adjustable           |
| Password to use when sign in is required    |           | If a password is set, it will read as '****' |
| From name                                   | FT        | Obj\Text; Max chars 40; Adjustable           |
| Label describing the email author,          |           |                                              |
| Commander. If not specified, Alarm Email    |           |                                              |
| Label (DL) will be used                     |           |                                              |
| From email address                          | DFA       | Obj\Text; Max chars 40; Adjustable           |
| Email address to use for the email author.  |           |                                              |
| Usually required by the SMTP server         |           |                                              |
| Client Domain Name                          | FQDN      | Obj\Text; Max chars 127; Adjustable          |
| Optional hostname used to identify          |           |                                              |
| Commander when connecting to the SMTP       |           |                                              |
| server. E.g. 'cmdr.domain.com'              |           |                                              |
| If not specified, then Commander's IP       |           |                                              |
| address will be used                        |           |                                              |
| Web page address                            | WV        | Obj\Text; Max chars 120; Adjustable          |
| Optional url to include in the email        |           |                                              |
| message. Configure the link with the url of |           |                                              |
| Commander's website, e.g.                   |           |                                              |
| 'cmdr.domain.com'                           |           |                                              |
| Sent email count                            | SC        | Obj\Num                                      |
| Total number of emails send since           |           |                                              |
| Commander last started                      |           |                                              |

| Description                                                                                                    | Reference | Туре                                            |
|----------------------------------------------------------------------------------------------------|-----------|-------------------------------------------------|
| <b>Failed email count</b><br>Count of times email messages have<br>continuously failed to send                                                                                                    | FC        | Obj\Num                                         |
| <b>Last Fail Message</b><br>Message from server indicating reason last<br>message failed to send                                                                                                    | FM        | Obj\Text                                        |
| <b>Sent test to destination</b><br>Triggers a test email message to the<br>destination number specified                                                                                                    | TST       | Obj\Num; Range 06; Adjustable                   |
| <b>Debug enable</b><br>Enables the recording of communication<br>with the SMTP server. Use this when<br>instructed by North support to assist with<br>fault finding sending emails to an SMTP<br>server. See <i>Debug recording</i> | DE        | Obj\NoYes; Adjustable                           |
| <b>Destination </b> <i>x</i><br>Configure a destination with filtering<br>options and email address.<br>The destination, <i>x</i> , is in the range 16                                                                              | Dx        | Fixed Container:<br>[CDM v20\AlmEmail v22\Dest] |

## Alarm Email Destination Configuration

Object Type: [CDM v20\AlmEmail v22\Dest]

An Alarm Email Destination Configuration contains up to five addresses of where an alarm message is sent by *Commander's alarm emailer*. An optional comparison method can be specified to filter alarms received from the system's ALARM object.

| Description                                | Reference   | Туре                                                 |
|--------------------------------------------|-------------|------------------------------------------------------|
| Label                                      | L           | Obj\Text; Max chars 20; Adjustable                   |
| Description of destination group           |             |                                                      |
| Send as text only                          | EF          | Obj\NoYes; Adjustable                                |
| Send emails as text-only format rather     |             |                                                      |
| than HTML                                  |             |                                                      |
| Comparison Method                          | С           | Obj\ENum; Range ; Adjustable                         |
| Optional filter, so that only alarms       |             | Values: 0=Begins with, 1=Contains, 2=Does not begin, |
| containing certain text are emailed        |             | 3=Does not contain, 4=Always send                    |
| Comparison String                          | S           | Obj\Text; Max chars 20; Adjustable                   |
| Optional text used with the comparison     |             |                                                      |
| method to filter incoming alarms. String   |             |                                                      |
| comparisons are case insensitive           |             |                                                      |
| Address x                                  | TO <i>x</i> | Fixed Container:                                     |
| Configure an email recipient.              |             | [CDM v20\AlmEmail v22\Addr]                          |
| The address, <i>x</i> , is in the range 15 |             |                                                      |

### Email Address Setup

Object Type: [CDM v20\AlmEmail v22\Addr]

An Email Address Setup object contains the following objects.

When the Fails (F) count reaches 3 for the address, then Enable (E) is set to 'No' and a destination failed alarm is sent.

| Description                                 | Reference | Туре                               |
|---------------------------------------------|-----------|------------------------------------|
| Email address                               | А         | Obj\Text; Max chars 63; Adjustable |
| Single email address to email alarms, e.g.  |           |                                    |
| 'name@domain.com'                           |           |                                    |
| Enable                                      | E         | Obj\NoYes; Adjustable              |
| Enables emailing alarms to the address      |           |                                    |
| Fails                                       | F         | Obj\Num; Range 09; Adjustable      |
| Count of times email messages have          |           |                                    |
| continuously failed to send to this address |           |                                    |

#### Alarm Fields

Alarms are sent by an address to indicate a fail state.

The Alarm Email module places the following information into the North-format fields:

System – from the Alarm Email Label object (DL)

**Point** – from the email destination's Label object (L), or 'Destination *x*' if no label is set, then '-', then the Email address (A)

Condition – set to 'Destination Failed'

Priority - set to '3'

Date & Time – from Commander

Alarm Examples

| System        | Point                           | Condition                 | Priority | Date     | Time     |
|---------------|---------------------------------|---------------------------|----------|----------|----------|
| Alarm Emailer | Destination 1 - name@domain.com | <b>Destination Failed</b> | 3        | 23/03/15 | 13:33:59 |

#### North IP Devices Configuration

Object Type: [CDM v20\IPBus v21]

A North IP Devices Configuration object manages a list of other Commanders, ObSys PCs, etc. that are available on the LAN or WAN. Refer to *Communicating with other North IP Devices* for an introduction on this module.

North IP devices on the LAN can be discovered automatically. By default, new devices on the local network are found when the North IP Devices system object is scanned from engineering software. In addition to this, the list can be scanned immediately using the Scan device list object (AF).

Devices that are outside the local network, or use an encryption key, must be added to the device list manually.

When DEFAULTIP switch is set ON, the Local Encryption Key is disabled. This enables an engineer to access the Commander regardless of this security setting (as long as they have physical access to the Commander).

| Description                                                                                                    | Reference | Туре                                                                           |
|----------------------------------------------------------------------------------------------------|-----------|--------------------------------------------------------------------------------|
| <b>Scan device list</b><br>Discover North IP devices on the LAN.<br>Select 'scan now' to perform an immediate<br>scan for new devices. Use 'wipe then scan',<br>to erase the list and then scan for devices.<br>After performing an action, refresh the<br>object view. | AF        | Obj\ENum; Range 02; Adjustable<br>Values: 0=Auto, 1=Scan now, 2=Wipe then scan |
| <b>Local encryption key</b><br>If specified, all other devices that<br>communicate with this Commander must<br>be set to use this encryption key. Once set,<br>reads as '****'                                                                                          | К         | Obj\Text; Max chars 8; Adjustable                                              |
| <b>Device</b> <i>x</i><br>North IP device <i>x</i> configuration, where <i>x</i> is<br>in the range 1200                                                                                                    | Ax        | Fixed Container:<br>[CDM v20\IPBus v21\Alias]                                  |

#### North IP Device Configuration

Object Type: [CDM v20\IPBus v21\Alias]

A North IP Device Configuration object contains an object reference, IP address, and encryption key for a Commander, ObSys PC, etc.

The module can also periodically check communications with the other device and generate an alarm message when communications fail.

| Description                                  | Reference | Туре                                         |
|----------------------------------------------|-----------|----------------------------------------------|
| Reference                                    | Ν         | Obj\Text; Max chars 5; Adjustable            |
| A short object reference for the device      |           |                                              |
| IP address                                   | А         | Obj\IP; Adjustable                           |
| The IP address of the device                 |           |                                              |
| Encryption key                               | К         | Obj\Text; Max chars 8                        |
| If the device has IP encryption enabled      |           |                                              |
| (with the Local Encryption Key object), this |           |                                              |
| key must match that in the device. Always    |           |                                              |
| reads as '****'                              |           |                                              |
| Comms Check Rate                             | R         | Obj\ENum; Range ; Adjustable                 |
| If required, Commander will periodically     |           | Values: 0=Off, 1=1m, 2=5m, 3=15m, 4=1h, 5=4h |
| check it can request objects from the        |           |                                              |
| device, and will send an alarm message if    |           |                                              |
| comms cannot be established                  |           |                                              |
| Comms Fails                                  | F         | Obj\Num; Range 09                            |
| Count of consecutive fails, or 0 is comms    |           |                                              |
| were successful                              |           |                                              |

#### Alarm Fields

Alarms can be sent by the module to indicate a communications failure when value of Comms Fail reaches 3.

The North IP Devices module places the following information into the North-format fields:

System - 'North IP Devices'

Point – from Reference (N), then ' at ', then the IP Address (A)

Condition – either 'Comms Fail' or 'Comms Ok'

Priority - '2'

Date & Time – from Commander

Alarm Examples

| System           | Point                 | Condition  | Priority | Date     | Time     |
|------------------|-----------------------|------------|----------|----------|----------|
| North IP Devices | A1 at 192.168.192.167 | Comms Fail | 2        | 24/03/15 | 10:16:02 |
| North IP Devices | A1 at 192.168.192.167 | Comms Ok   | 2        | 24/03/15 | 10:52:16 |

### Telnet Setup

Object Type: [CDM v20\Telnet v10]

A Telnet Setup object controls access to Commander from Telnet clients elsewhere on the LAN.

When enabled, the session label is returned when a Telnet client opens the session. The client is then prompted for a user. If successfully authenticated, the session then asks which service the telnet client wants.

For information on establishing a Telnet session and the commands supported, refer to the *Telnet* section.

| Description                              | Reference | Туре                               |
|------------------------------------------|-----------|------------------------------------|
| Session Label                            | DL        | Obj\Text; Max chars 20; Adjustable |
| Provided when a Telnet session is opened |           |                                    |
| Telnet Enabled                           | TE        | Obj\NoYes; Adjustable              |
| Enables the Telnet service               |           |                                    |
| User/Password                            | PSW       | Obj\Text; Max chars 7; Adjustable  |
| User name required to access the Telnet  |           |                                    |
| service                                  |           |                                    |
| Connections                              | CC        | Obj\Num: 04                        |
| Number of Telnet sessions currently      |           |                                    |
| established                              |           |                                    |
## **Essential Values**

Object Type: [UserData\PageList]

The Essential Values object contains pages of values from *Commander's database of values*.

Configure the database using the *Essential Data Configuration* object.

| Description                                     | Reference  | Туре                                            |
|-------------------------------------------------|------------|-------------------------------------------------|
| Page Label                                      | P <i>x</i> | Variable Container:                             |
| Page of values with label Page Label.           |            | [UserData\Page]                                 |
| The page number, <i>x</i> , is in the range 164 |            |                                                 |
| Alarm State                                     | S          | Obj\ENum; Range 03                              |
| Overall alarm state of all pages within the     |            | Values: 0=Ok, 1=Alarm, 2=Comms, 3=Alarm & Comms |
| database – out-of-range alarm,                  |            |                                                 |
| communications fault                            |            |                                                 |

# Essential Values Page

Object Type: [UserData\Page]

An Essential Values Page object contains a value for each of the objects configured in the database.

| Description                                                                                                   | Reference | Туре                                                                                                    |
|----------------------------------------------------------------------------------------------------|-----------|----------------------------------------------------------------------------------------------------|
| <b>Label</b><br>Object's value with label <i>Label</i> .<br>The object number, <i>x</i> , is in the range 164 | Ox        | Type as configured for the object in the database,<br>could be:<br>Obj\Text<br>Obj\NoYes<br>Obj\OffOn<br>Obj\Num<br>Obj\Float<br>Obj\Float<br>Obj\Times<br>Obj\DateTime<br>Obj\Date<br>Obj\Date<br>Obj\Date<br>If the object has been set to Adjustable, then the value<br>will be adjustable here. |
| Alarm State<br>Alarm state for all objects within the page<br>– out-of-range alarm, communications<br>fault   | S         | Obj\ENum; Range 03<br>Values: 0=Ok, 1=Alarm, 2=Comms, 3=Alarm & Comms                                                                                                    |

## Time Control

Object Type: [CalTimer v20]

A Time Control object is used to provide time-based control. The control can be simple timer on-off control, for things such as lighting. The control can also be profile-based control, for things such as temperature set points.

For an overview, see the section on *Controlling using Time and Date*.

| Description                                     | Reference  | Туре                    |
|-------------------------------------------------|------------|-------------------------|
| Calendar                                        | С          | Fixed Container:        |
| Set day-types for standard days of the          |            | [CalTimer v20\Calendar] |
| week and exception days                         |            |                         |
| Timer x                                         | Т <i>х</i> | Fixed Container:        |
| Set a time-list for each day-type.              |            | [CalTimer v20\Timer]    |
| Timer number, <i>x</i> , is in the range 120    |            |                         |
| Profiler x                                      | P <i>x</i> | Fixed Container:        |
| Set a profile for each day-type.                |            | [CalTimer v20\Profiler] |
| Profiler number, <i>x</i> , is in the range 120 |            |                         |

## Calendar

### Object Type: [CalTimer v20\Calendar]

A Calendar object is used to determine today's day-type. This is calculated from a set of day-types based on the day-of-week, which can be overridden by a list of exception dates. Each day-type can be assigned a label. If necessary, rather than calculate today's day-type, a Calendar can read a day-type calculated by a Calendar in a different device.

| Description                                                                                                    | Reference            | Туре                                                                                                    |
|----------------------------------------------------------------------------------------------------|----------------------|----------------------------------------------------------------------------------------------------|
| Source Object                                                                                                    | SO                   | Obj\Obj; Adjustable                                                                                                  |
| Optional current day-type object of the                                                                                                    |                      |                                                                                                    |
| Calendar in a different device, e.g.                                                                                                    |                      |                                                                                                    |
| Source Read Pate                                                                                                    | SP                   | Obi\ENum: Bange 0 9: Adjustable                                                                                      |
| The rate to read the calendar source                                                                                                    | 51                   | Values: $0=ASAP$ 1=1s 2=5s 3=15s 4=1m 5=5m 6=15m                                                                     |
| object in a different device                                                                                                    |                      | 7=1h, 8=4h, 9=12h                                                                                                    |
| Source Fail Count                                                                                                    | SF                   | Obj\Num; Range 09                                                                                                    |
| Count of consecutive times the source                                                                                                    |                      |                                                                                                    |
| object has failed to read successfully                                                                                                    |                      |                                                                                                    |
| Day-type x Label                                                                                                    | T <i>x</i> .L        | Obj\Text; Max chars 20; Adjustable                                                                                   |
| Label for day-type <i>x</i> , where <i>x</i> is in the                                                                                                    |                      |                                                                                                    |
| range 09. The label for day-type 0 is                                                                                                    |                      |                                                                                                    |
| fixed to 'Off'.                                                                                                    |                      |                                                                                                    |
| Current Day-type                                                                                                    | Т                    | Obj\Num; Range 09                                                                                                    |
| Calculated day-type for today                                                                                                    |                      |                                                                                                    |
| Current Day-type label                                                                                                    | I.L                  | Obj\Text; Max chars 20                                                                                               |
| Calculated day-type for today                                                                                                    | D1 T                 | Ohil Nume Dange O. O. Adjustable                                                                                     |
| Sot to the day type required for each                                                                                                    | DI.I                 | Obj\Num; Range 09; Adjustable                                                                                        |
| standard Monday                                                                                                    |                      |                                                                                                    |
|                                                                                                    | D2 T                 | Obi\Num: Range 0 9: Adjustable                                                                                       |
| Set to the day-type required for each                                                                                                    | 02.1                 |                                                                                                    |
| standard Tuesday                                                                                                    |                      |                                                                                                    |
| Wednesday Day-type                                                                                                    | D3.T                 | Obj\Num; Range 09; Adjustable                                                                                        |
| Set to the day-type required for each                                                                                                    |                      |                                                                                                    |
| standard Wednesday                                                                                                    |                      |                                                                                                    |
| Thursday Day-type                                                                                                    | D4.T                 | Obj\Num; Range 09; Adjustable                                                                                        |
| Set to the day-type required for each                                                                                                    |                      |                                                                                                    |
| standard Thursday                                                                                                    |                      |                                                                                                    |
| Friday Day-type                                                                                                    | D5.T                 | Obj\Num; Range 09; Adjustable                                                                                        |
| Set to the day-type required for each                                                                                                    |                      |                                                                                                    |
| Stanuaru Filuay                                                                                                    | D6 T                 | Obi/Num: Pango 0 9: Adjustable                                                                                       |
| Set to the day-type required for each                                                                                                    | D0.1                 | Obj (Num, Kange 0                                                                                                    |
| standard Saturday                                                                                                    |                      |                                                                                                    |
| Sunday Day-type                                                                                                    | D7.T                 | Obi\Num: Range 09: Adjustable                                                                                        |
| Set to the day-type required for each                                                                                                    |                      |                                                                                                    |
| standard Sunday                                                                                                    |                      |                                                                                                    |
| Exceptions Used                                                                                                    | EC                   | Obj\Num; Range 040                                                                                                   |
| Count of exceptions currently in use                                                                                                    |                      |                                                                                                    |
| Exception Date x                                                                                                    | Ex                   | Fixed Container:                                                                                                    |
| List of non-standard exception days.                                                                                                    |                      | [CalTimer v20\Calendar\Except]                                                                                       |
| Where <i>x</i> is in the range 140                                                                                                    |                      |                                                                                                    |
| dd/mm/yy day-type                                                                                                    | EDdd.mm.             | Obj\Num; Range 09; Adjustable                                                                                        |
| Alternative object to set the exception day-                                                                                                    | уу                   |                                                                                                    |
| Set to the day-type required for each<br>standard Sunday<br>Exceptions Used<br>Count of exceptions currently in use<br>Exception Date x<br>List of non-standard exception days.<br>Where x is in the range 140<br>dd/mm/yy day-type | EC<br>Ex<br>EDdd.mm. | Obj\Num; Range 09, Adjustable<br>Fixed Container:<br>[CalTimer v20\Calendar\Except]<br>Obj\Num; Range 09; Adjustable |

# Calendar Exception Date

Object Type: [CalTimer v20\Calendar\Except]

A Calendar Exception Date contains the date and day-type to use on a specific exception day.

| Description                                 | Reference | Туре                 |
|---------------------------------------------|-----------|----------------------|
| Date                                        | D         | Obj\Date; Adjustable |
| The date to apply the exception             |           |                      |
| Day-type                                    | Т         | Obj\Num; Range 09    |
| Set to the day-type to use on the exception |           |                      |
| date                                        |           |                      |

## Timer

Object Type: [CalTimer v20\Timer]

A Timer object uses today's day-type, from the Calendar, to select one of several on-off times to be used today. It uses the current time to determine from those on-off times to determine whether it should be on or off at this time. It can calculate a profile, based on simple on and off values.

A Timer object contains the following objects:

| Description                                                                                                    | Reference  | Туре                                  |
|----------------------------------------------------------------------------------------------------|------------|---------------------------------------|
| Label                                                                                                    | L          | Obj\Text; Max chars 20; Adjustable    |
| <b>Day-type </b> <i>x</i> <b> Times</b><br>Times for day-type <i>x</i> , where <i>x</i> is in the<br>range 19                            | T <i>x</i> | Obj\Times; Max periods 5; Adjustable  |
| <b>State</b><br>Current state of timer, based on today's<br>times, and the current time                                                  | S          | Obj\OffOn                             |
| <b>Destination Object</b><br>Optional object to write State to when it<br>changes                                                        | DO         | Obj\Obj; Adjustable                   |
| <b>Destination Fails</b><br>Count of consecutive fails when writing to<br>destination object, or 0 if successfully<br>written            | DF         | Obj\Num; Range 09                     |
| <b>Today's Times</b><br>A copy of the times for today's day-type.<br>Adjusting this object will adjust the times<br>for today's day-type | TT         | Obj\Times; Adjustable; Max periods 5  |
| <b>Profile Off Value</b><br>Used for converting Today's Times to<br>Today's Profile, the value in the profile<br>when the time is off    | VO         | Obj\Float; Adjustable; Range 0.0100.0 |
| <b>Profile On Value</b><br>Used for converting Today's Times to<br>Today's Profile, the value in the profile<br>when the time is on      | V1         | Obj\Float; Adjustable; Range 0.0100.0 |
| <b>Today's Profile</b><br>A calculated profile based on Today's<br>Times                                                                 | ТР         | Obj\Profile; Max points 8             |

# Profiler

Object Type: [CalTimer v20\Profiler]

A Profiler uses today's day-type, from a Calendar, to select one of several profiles to be used today. It then uses the current time, along with the change-points specified in today's profile, to determine whether to change the profiler's value. It can also calculate a set of on-off times, based on a switch level.

A Profiler object contains the following objects:

| Description                                                                                                    | Reference | Туре                                   |
|----------------------------------------------------------------------------------------------------|-----------|----------------------------------------|
| Label                                                                                                    | L         | Obj\Text; Max chars 20; Adjustable     |
| <b>Day-type </b> <i>x</i> <b> Profile</b><br>Profile for day-type <i>x</i> , where <i>x</i> is in the<br>range 19                                                                             | Px        | Obj\Profile; Max points 8; Adjustable  |
| <b>Value</b><br>Current value of the profiler, based on<br>today's profile and current time                                                                                                   | V         | Obj\Float; Range 0.00100.0; Adjustable |
| <b>Destination Object</b><br>Optional object to write State to when it<br>changes                                                                                                    | DO        | Obj\Obj; Adjustable                    |
| <b>Destination Fails</b><br>Count of consecutive fails when writing to<br>destination object, or 0 if successfully<br>written                                                                 | DF        | Obj\Num; Range 09                      |
| <b>Today's Profile</b><br>A copy of the profile for today's day-type.<br>Adjusting this object will adjust the profile<br>for today's day-type                                                | ТР        | Obj\Profile; Adjustable; Max points 8  |
| <b>Time Switch Value</b><br>Used for converting Today's Profile to<br>Today's Times. The threshold value in<br>today's profile below which the time is off,<br>and above which the time is on | TV        | Obj\Float; Adjustable; Range 0.00100.0 |
| <b>Today's Times</b><br>Calculated on-off times based on Today's<br>Profile                                                                                                    | TT        | Obj\Times; Max period 5                |

## ObVerse

#### Object Type: [ObVerse\Process]

The ObVerse object contains a list of the public properties available within the ObVerse processor.

The public properties are defined by the engineer of the ObVerse, so cannot be listed here. Instead, we list an object for each property type available.

Objects may be adjustable depending on the ObVerse. If the property is linked to the output of a module, then the module controls the value of the property, and so the property is not adjustable here. If the property has no module output linked to it, then the property is adjustable here.

For more information, refer to the ObVerse Manual - Standard Processor document.

| Description                                 | Reference | Туре                                                   |
|---------------------------------------------|-----------|--------------------------------------------------------|
| ENum Label                                  | r         | Obj\ENum                                               |
| ENum property, holding an enumerated        |           | Text alternatives for each number are defined in the   |
| value, with reference <i>r</i>              |           | property                                               |
| Float Label                                 | r         | Obj\Float                                              |
| Float property, holding a floating-point    |           | Value high and low limits, and decimal places are      |
| value, with reference <i>r</i>              |           | defined in the property                                |
| NoYes Label                                 | r         | Obj\NoYes                                              |
| NoYes property, holding a binary state,     |           |                                                        |
| with reference <i>r</i>                     |           |                                                        |
| Num Label                                   | r         | Obj\Num: -2147483648 2147483647                        |
| Num property, holding an integer value,     |           | Value high, and low limits are defined in the property |
| with reference <i>r</i>                     |           |                                                        |
| Obj Label                                   | r         | Obj\Obj                                                |
| Obj property, holding an object reference,  |           |                                                        |
| with reference <i>r</i>                     |           |                                                        |
| OffOn Label                                 | r         | Obj\OffOn                                              |
| OffOn property, holding a binary state,     |           |                                                        |
| with reference <i>r</i>                     |           |                                                        |
| Text Label                                  | r         | Obj\Text: max 31 chars.                                |
| Text property, holding a text string value, |           | Maximum length is defined in the property              |
| with reference <i>r</i>                     |           |                                                        |

## Security Server

Object Type: [TokenMax v20\100] Object Type: [TokenMax v20\400]

The Security Server object provides user authentication to Commander and connected devices. For an overview, refer to the *Security Server* section.

Use the Editor Sign-in object to sign-in before configuring users and groups in the server.

Set the maximum users available in the server using the Security Server Configuration object.

| Description                                        | Reference  | Туре                               |
|----------------------------------------------------|------------|------------------------------------|
| Editor Access Allowed                              | MP.S       | Obj\NoYes                          |
| Indicates if the editor has signed-in              |            |                                    |
| Editor Sign-in                                     | MP.L       | Obj\Text; Adjustable               |
| Write the password to sign-in, or any other        |            |                                    |
| A password recovery key is returned when           |            |                                    |
| reading this object                                |            |                                    |
| Change Editor password                             | ML.P       | Obj\Text; Max 20 chars; Adjustable |
| Once signed-in, set a new editor password          |            |                                    |
| Next available user                                | FT         | Obj\Num; Range 0400                |
| Indicates the next unused user record              |            |                                    |
| available                                          |            |                                    |
| Area x Label                                       | Ax         | Obj\Text; Max chars 20; Adjustable |
| Label of Security Area x, where x is in the        |            |                                    |
| range 18                                           | •          |                                    |
| Privilege Level X Label                            | Lx         | Obj\Text; Max Chars 20; Adjustable |
| is in the range 0. 7                               |            |                                    |
| Group x                                            | Gx         | Fixed Container:                   |
| Set privilege levels for a group of users.         |            | [TokenMax v20\Group]               |
| The group number, <i>x</i> , is in the range 131   |            |                                    |
| User x                                             | U <i>y</i> | Fixed Container:                   |
| Configure a user's authentication                  |            | [TokenMax v20\User]                |
| credentials. The user number, <i>y</i> , is in the |            |                                    |
| range 1400, depending on the maximum               |            |                                    |
| users available set in the configuration           |            |                                    |
| object                                             |            |                                    |

## Security Server Group

Object Type: [TokenMax v20\Group]

A Security Server Group object contains privilege levels for a group of users.

| Description                                             | Reference  | Туре                               |
|---------------------------------------------------------|------------|------------------------------------|
| Name                                                    | Ν          | Obj\Text; Max chars 20; Adjustable |
| Group name or description                               |            |                                    |
| Enabled                                                 | E          | Obj\NoYes; Adjustable              |
| Enable or disable all users that are a                  |            |                                    |
| member of this group                                    |            |                                    |
| Privilege Level in Area x                               | P <i>x</i> | Obj\Num; Range 07; Adjustable      |
| Area <i>x</i> privilege level, where <i>x</i> is in the |            |                                    |
| range 18                                                |            |                                    |

# Security Server User

Object Type: [TokenMax v20\User]

A Security Server User object contains user information and credentials to provide authentication.

| Description                                                 | Reference | Туре                               |
|-------------------------------------------------------------|-----------|------------------------------------|
| Name                                                        | Ν         | Obj\Text; Max chars 20; Adjustable |
| User name or description                                    |           |                                    |
| Enabled                                                     | E         | Obj\NoYes; Adjustable              |
| groups that they belong to are also                         |           |                                    |
| enabled                                                     |           |                                    |
| User ID/Card                                                | ID        | Obj\Text; Max Chars 20; Adjustable |
| Sign-in user name or access card number                     |           |                                    |
| Password                                                    | PW        | Obj\Text; Max chars 20; Adjustable |
| This object always has a value of '****'                    |           |                                    |
| when read                                                   |           |                                    |
| Token                                                       | Т         | Obj\Text; Max chars 30             |
| I his is a combination of the User ID and                   |           |                                    |
|                                                             |           |                                    |
| Group x                                                     | GX        | Obj\Num; Range 031; Adjustable     |
| is in the range 1 2                                         |           |                                    |
| When a user is a member of a group then                     |           |                                    |
| the group's privilege levels are combined                   |           |                                    |
| with the user's own.                                        |           |                                    |
| Privilege Level in Area x                                   | Px        | Obj\Num; Range 07; Adjustable      |
| User's privilege level in Area <i>x</i> , where <i>x</i> is |           |                                    |
| in the range 18                                             |           |                                    |
| Valid Start Date                                            | SD        | Obj\Date; Adjustable               |
| Optionally enables a temporary user                         |           |                                    |
| between the start and end dates specified.                  |           |                                    |
| For permanent users, set the start and end                  |           |                                    |
| dates to the same value                                     |           |                                    |
| Valid End Date                                              | ED        | Obj\Date; Adjustable               |
| between the start and end dates specified                   |           |                                    |
| For permanent users, set the start and end                  |           |                                    |
| dates to the same value                                     |           |                                    |
| Last Validation Date                                        | LD        | Obj\Date                           |
| Date the user was last validated                            |           |                                    |
| successfully                                                |           |                                    |

## Data Transfer

Object Type: [TransMax v14\100] Object Type: [TransMax v14\500]

A Data Transfer object contains up to 500 transfers, where each transfer reads from one place and then writes to another. For an overview, see the section on *Transferring Values*.

Set the maximum transfers available using the *Data Transfer Configuration* object.

| Description                                     | Reference  | Туре                    |
|-------------------------------------------------|------------|-------------------------|
| Transfer x                                      | Т <i>х</i> | Fixed Container:        |
| Configure a transfer's information.             |            | [TransMax v14\Transfer] |
| The transfer number, <i>x</i> , is in the range |            |                         |
| 1500, depending on the maximum                  |            |                         |
| transfers available set in the configuration    |            |                         |
| object                                          |            |                         |

## Transfer

Object Type: [TransMax v14\Transfer]

### A Transfer object contains the following objects:

| Description                                     | Reference | Туре                                                  |
|-------------------------------------------------|-----------|-------------------------------------------------------|
| Source Object                                   | SO        | Obj\Obj; Adjustable                                   |
| Object reference to read                        |           |                                                       |
| Source Read Rate                                | SR        | Obj\ENum; Range 09; Adjustable                        |
| Frequency to read the value. See <i>Reading</i> |           | Values: 0=ASAP, 1=Never, (2 and 3 not allowed,) 4=1m, |
| the Value                                       |           | 5=5m, 6=15m, 7=1h, 8=4h, 9=12h                        |
| Source Read Fails                               | SF        | Obj\Num; Range 09                                     |
| Count of times the remote object has            |           |                                                       |
| continuously failed to read                     |           |                                                       |
| Value                                           | V         | Obj\Text; Max chars 32; Adjustable                    |
| Transfer's current value                        |           |                                                       |
| Dest Write Object                               | DO        | Obj\Obj; Adjustable                                   |
| Object reference to write                       |           |                                                       |
| Dest Write Rate                                 | DR        | Obj∖ENum; Range 010; Adjustable                       |
| Frequency to write the value. The value is      |           | Values: 0=COV, 1=Never, (2 and 3 not allowed,) 4=1m,  |
| always written on a change-of-value. Set a      |           | 5=5m, 6=15m, 7=1h, 8=4h, 9=12h, 10=Every 00:00        |
| rate to perform an additional background        |           |                                                       |
| write periodically. See Writing the Value       |           |                                                       |
| Dest Write Fails                                | DF        | Obj\Num; Range 09                                     |
| Count of times the remote object has            |           |                                                       |
| continuously failed to write                    |           |                                                       |

# Alarm Delivery

Object Type: [AlmRoute v11]

The Alarm Delivery object contains 16 destinations to route North-format alarms received.

All alarms arriving at or being produced by Commander are passed to the ALARM object for distribution. For an overview, see the section on *Alarm Basics*.

| Description                                         | Reference | Туре                  |
|-----------------------------------------------------|-----------|-----------------------|
| Route New Alarm                                     | ALARM     | Obj\Alarm; Adjustable |
| Destination x                                       | Dx        | Fixed Container:      |
| Destination <i>x</i> information, where x is in the |           | [AlmRoute v11\Dest]   |
| range 116                                           |           |                       |

# Alarm Delivery Destination

Object Type: [AlmRoute v11\Dest]

### An Alarm Delivery Destination object contains the following objects:

| Description                                     | Reference | Туре                                                 |
|-------------------------------------------------|-----------|------------------------------------------------------|
| Label                                           | L         | Obj\Text; Max 20 chars; Adjustable                   |
| Description of this destination                 |           |                                                      |
| Enable                                          | E         | Obj\NoYes; Adjustable                                |
| If set to yes, alarms can be delivered to this  |           |                                                      |
| destination                                     | 5         |                                                      |
| Destination Object                              | ĸ         | Obj\Obj; Adjustable                                  |
| this object reference ends ' ALARM'             |           |                                                      |
| Add Device Label                                | CL        | Obi\NoYes: Adjustable                                |
| If set to yes, prefixes the alarm system field  |           |                                                      |
| with Commander's label                          |           |                                                      |
| Fail State                                      | F         | Obj\NoYes                                            |
| Indicates the Destination Object is failing     |           |                                                      |
| to accept alarms                                |           |                                                      |
| High Priority                                   | HP        | Obj\Num; Range 09; Adjustable                        |
| Only alarms with a priority number equal        |           |                                                      |
| or greater than this value are delivered.       |           |                                                      |
| and low priority to the same value. See         |           |                                                      |
| Filtering Delivery                              |           |                                                      |
| Low Priority                                    | LP        | Obj\Num; Range 09; Adjustable                        |
| Only alarms with a priority number equal        |           |                                                      |
| or less than this value are delivered.          |           |                                                      |
| To disable priority filtering, set the high     |           |                                                      |
| and low priority to the same value.             |           |                                                      |
| Comparison Method                               | Ĺ         | Obj\ENum; Range 03; Adjustable                       |
| use along with up to three comparison           |           | Values: 0-Degins with, 1-Contains, 2-Not Degin with, |
| strings. See Filtering Delivery                 |           |                                                      |
| Comparison String x                             | Sx        | Obi\Text; Max 20 chars; Adjustable                   |
| Text string to use with the comparison          |           |                                                      |
| method. The string number, <i>x</i> , is in the |           |                                                      |
| range 13                                        |           |                                                      |
| Any Group                                       | А         | Obj\NoYes; Adjustable                                |
| Join this destination to the any group.         |           |                                                      |
| when one destination accepts the alarm, it      |           |                                                      |
| in the group. See Delivery to a Group           |           |                                                      |
| in the group. See <i>Delivery to a Group</i>    |           |                                                      |

## Alarm Fields

Alarms are sent by the delivery destination to indicate a fail state.

The Alarm Delivery module places the following information into the North-format fields:

System – from the Alarm Delivery Label object (O.AR.DL)

**Point** – from the delivery destination's Label object (L), or 'Destination x' if no label is set

Condition – either 'Comms Fail' or 'Comms Ok'

Priority - set to '1'

Date & Time – from Commander

### Alarm Examples

| System         | Point         | Condition  | Priority | Date     | Time     |
|----------------|---------------|------------|----------|----------|----------|
| Alarm Delivery | Destination 1 | Comms Fail | 1        | 23/03/15 | 13:33:59 |
| Alarm Delivery | Destination 1 | Comms Ok   | 1        | 24/03/15 | 07:30:16 |

# Alarm History

Object Type: [AlarmHistory v11\100]

An Alarm History object contains a *list of the last 100 alarms* received.

Deliver new alarms, using *Alarm Delivery*, to the ALARM object.

| Description                                        | Reference | Туре                            |
|----------------------------------------------------|-----------|---------------------------------|
| Alarm count                                        | С         | Obj\Num; Range 0100; Adjustable |
| To clear all alarms, set value to '0'              |           |                                 |
| Store new alarm                                    | ALARM     | Obj\Alarm; Adjustable           |
| Alarm x                                            | Hx        | Obj\Alarm                       |
| List of alarms, where Alarm 1 is the last          |           |                                 |
| alarm received. The alarm number, <i>x</i> , is in |           |                                 |
| the range 1100                                     |           |                                 |

# Alarm Emailer

Object Type: [AlmEmail v22]

An Alarm Emailer contains six destinations to send alarms, plus a system ALARM object that sends to multiple destinations based on their comparison settings. The email destinations are set in the *Alarm Email Configuration* object.

| Description                                | Reference | Туре                  |
|--------------------------------------------|-----------|-----------------------|
| Destination Label                          | Dx        | Fixed Container:      |
| Destination email group to deliver an      |           | [AlmEmail v22\Dest]   |
| alarm, where <i>x</i> is in the range 16,  |           |                       |
| depending on whether each has been set     |           |                       |
| up                                         |           |                       |
| Deliver New Alarm                          | ALARM     | Obj\Alarm; Adjustable |
| Delivers an alarm to multiple destinations |           |                       |
| based on the comparison settings           |           |                       |
| configured in each                         |           |                       |

# Alarm Emailer Destination

Object Type: [AlmEmail v22\Dest]

An Alarm Emailer Destination object contains a queue of alarms to send via email to a destination.

Deliver new alarms, using *Alarm Delivery*, to the ALARM object.

| Description       | Reference | Туре                  |
|-------------------|-----------|-----------------------|
| Deliver New Alarm | ALARM     | Obj\Alarm; Adjustable |
| Alarms in Queue   | С         | Obj\Num; Range 031    |

## North IP Devices

Object Type: [IPBus Net]

The North IP Devices object provides access to other North devices on the IP network.

Scan the object to automatically discover North IP devices on the local sub-network, or add a device via the *North IP Devices Configuration* object.

| Description                             | Reference | Туре                                                 |
|-----------------------------------------|-----------|------------------------------------------------------|
| North Device's Label                    | ref       | Variable container.                                  |
| Access device with label North Device's |           | Type varies depending on the North Device. Typically |
| Label                                   |           | this is [Commander v20\Device] for other Commanders, |
|                                         |           | or [ObSys] for ObServer based devices                |

Object specifications from previous versions of firmware

## Platform Information

Object Type: [Commander v20\Platform v13] Object Type: [Commander v20\Platform v12] Object Type: [Commander v20\Platform v11]

### The Platform Information object provides general information about Commander.

| Description                                                                                                    | Reference | Туре                                                                                              |
|----------------------------------------------------------------------------------------------------|-----------|---------------------------------------------------------------------------------------------------|
| <b>Commander Version</b><br>The Commander's main firmware version<br>and release date                                   | PV        | Obj\Text                                                                                          |
| Hardware Version<br>Version number of Commander's physical<br>hardware                                                  | HV        | Obj\Float                                                                                         |
| Hardware Mode<br>State of the internal switches – DEFAULTIP<br>and PROGRAM                                              | М         | Obj\Enum; Range 03<br>Values: 0=Run, 1=Program mode, 2=Default IP,<br>3=Program mode & Default IP |
| <b>Battery State</b><br>Health of the internal battery. Replace<br>when low.                                            | BS        | Obj\Enum; Range 03<br>Values: 0=Ok, 1=Low, 2=Very Low, 3=Unknown                                  |
| <b>Reset Platform</b><br>Set to perform a soft reset of Commander.<br>The value indicates the seconds before<br>restart | !rst      | Obj\Num; Range 01000                                                                              |
| <b>Default Configuration</b><br>Save current engineered settings as the<br>default configuration                        | DC        | Fixed Container:<br>[Commander v20\Platform v13\DefCon]                                           |
| Last Restart<br>Information about the last restart                                                                      | LR        | Fixed Container:<br>[Commander v20\Platform v13\Restart]                                          |
| <b>Software Versions</b><br>Software versions for each of<br>Commander's main modules and started<br>interfaces         | V         | Fixed Container:<br>[Commander v20\Platform v13\Versions]                                         |
| <b>Recording</b><br>Enable debug recording, and select which<br>information is recorded                                 | R         | Fixed Container:<br>[Commander v20\Platform v13\Record]                                           |

## Alarm Fields

Alarms are sent by Commander when the battery state reaches a low condition.

The Platform Information module places the following information into the North-format fields:

- System 'Commander'
- Point 'Battery'
- Condition either 'Very Low', 'Low', or 'OK'
- Priority '2' for Very Low, '3' for Low and OK conditions
- Date & Time from Commander

#### Alarm Examples

| System    | Point   | Condition | Priority | Date     | Time     |
|-----------|---------|-----------|----------|----------|----------|
| Commander | Battery | Low       | 3        | 23/03/15 | 13:33:59 |
| Commander | Battery | Very Low  | 2        | 15/04/15 | 07:30:16 |
| Commander | Battery | OK        | 3        | 18/04/15 | 10:15:24 |

# Web Server Configuration

Object Type: [CDM v20\C2Web v30]

The Web Server Configuration object enables *Commander's web server* and selects what information is accessible from it.

| Description                              | Reference | Туре                         |
|------------------------------------------|-----------|------------------------------|
| Enable Web Server                        | E         | Obj\NoYes; Adjustable        |
| Show Alarm History                       | E.AH      | Obj\NoYes; Adjustable        |
| Enables access to alarm history from the |           |                              |
| website                                  |           |                              |
| Content                                  | С         | Fixed Container:             |
| Configure options to customise the       |           | [CDM v20\C2Web v30\Content]  |
| overview page                            |           |                              |
| Security                                 | S         | Fixed Container:             |
| Configure sign-in and security options   |           | [CDM v20\C2Web v30\Security] |
| Information                              | 1         | Fixed Container:             |
| Website usage information                |           | [CDM v20\C2Web v30\Info]     |

## Web Server Configuration

Object Type: [CDM v20\C2Web v20] Object Type: [CDM v20\C2Web v11]

The Web Server Configuration object enables *Commander's web server* and selects what information is accessible from it.

| Description                                         | Reference | Туре                         |
|-----------------------------------------------------|-----------|------------------------------|
| Enable Web Server                                   | E         | Obj\NoYes; Adjustable        |
| Show Essential Values                               | UD.EV     | Obj\NoYes; Adjustable        |
| Enables access to values from Essential             |           |                              |
| Show Extra Values                                   |           | Obi\NoYes: Adjustable        |
| Enables access to values from Extra Data.           | 00.00     |                              |
| Available in C2Web v2.0 and later                   |           |                              |
| Show Values in Sub-menu                             | UD.PL     | Obj\NoYes; Adjustable        |
| Places pages from Essential Values and              |           |                              |
| Extra Values in their own sub-menus on              |           |                              |
| the website. Without this option enabled,           |           |                              |
| pages are displayed in the main menu                |           |                              |
| Show Calendar                                       | C.E       | Obj\NoYes; Adjustable        |
| Enables access to the calendar, timers and          |           |                              |
| profilers from the website                          |           |                              |
| Show Alarms                                         | AM.E      | Obj\NoYes; Adjustable        |
| Enables access to alarm history from the<br>website |           |                              |
| Total Pages Served                                  | PC        | Obj\Num;                     |
| A count of the total web pages requested            |           |                              |
| Template                                            | Т         | Fixed Container:             |
| Configure options on the web template               |           | [CDM v20\C2Web v20\Template] |
| Home Page                                           | Н         | Fixed Container:             |
| Configure options to customise the home             |           | [CDM v20\C2Web v20\HomePage] |
| page                                                |           |                              |
| Security                                            | S         | Fixed Container:             |
| Configure sign-in and security options              |           | [CDM v20\C2Web v20\Security] |

# Web Server Template

Object Type: [CDM v20\C2Web v20\Template] Object Type: [CDM v20\C2Web v11\Template]

### A Web Server Template object contains the following objects to *define the page template*.

| Description                                         | Reference | Туре                                 |
|-----------------------------------------------------|-----------|--------------------------------------|
| Show Value Reliability                              | SS        | Obj\NoYes; Adjustable                |
| Enables the display of status information           |           |                                      |
| for values, e.g. Ok, Alarm states                   |           |                                      |
| Link x Label                                        | Lx.L      | Obj\Text; Max. 20 chars; Adjustable  |
| Label for external link <i>x</i> . The link number, |           |                                      |
| <i>x</i> , is in the range 13                       |           |                                      |
| Link x URL                                          | Lx.U      | Obj\Text; Max. 125 chars; Adjustable |
| Web page address for external link <i>x</i> . E.g.  |           |                                      |
| 'www.northbt.com'. The link number, <i>x</i> , is   |           |                                      |
| in the range 13                                     |           |                                      |

## Web Server Home Page

Object Type: [CDM v20\C2Web v20\HomePage] Object Type: [CDM v20\C2Web v11\HomePage]

The Web Server Home Page object contains configuration options to *enhance the home page*, including a title, optional text paragraphs, informative widgets from Essential Data, and an alarm list summary.

| Description                                                                                                    | Reference | Туре                                                                                                    |
|----------------------------------------------------------------------------------------------------|-----------|----------------------------------------------------------------------------------------------------|
| <b>Title</b><br>Headline to display on home page. If not                                                                                                    | Т         | Obj\Text; Max chars 60; Adjustable                                                                             |
| specified, then the date is shown                                                                                                    |           |                                                                                                    |
| <b>Info Para x</b><br>Set with a line of text to display as an<br>informational paragraph on the home<br>page. The paragraph number, <i>x</i> , is in the<br>range 14 | Px        | Obj\Text; Max chars 125; Adjustable                                                                            |
| <b>Widget Style</b><br>Select what information from Essential<br>Data is displayed in the widget area                                                                 | WS        | Obj\ENum; Range 02; Adjustable<br>Values: 0=Off, 1=1 <sup>st</sup> object of each page, 2=Objects in<br>page 1 |
| Max Widgets<br>Maximum number of widgets to display                                                                                                    | WM        | Obj\Num; Range 032; Adjustable                                                                                 |
| Max Alarms<br>Maximum number of alarms to display                                                                                                    | WA        | Obj\Num; Range 0127; Adjustable                                                                                |

## Web Server Security

Object Type: [CDM v20\C2Web v20\Security] Object Type: [CDM v20\C2Web v11\Security]

The Web Server Security object contains *security settings* to enable user sign-in and control access to the server.

| Description                                                                                                    | Reference | Туре                                                  |
|----------------------------------------------------------------------------------------------------|-----------|-------------------------------------------------------|
| <b>Require User Sign-in</b><br>Enable website authentication using the                                                                                                    | Μ         | Obj\NoYes; Adjustable                                 |
| Security Server                                                                                                    |           |                                                       |
| <b>Allow Password Change</b><br>Enables change password option when<br>user is signed-in                                                                                                | UPC       | Obj\NoYes; Adjustable                                 |
| <b>Security Server Object</b><br>Object reference of a Security Server.<br>Typically, this is set to 'TK' for local<br>Commander, but could be set to the object<br>of a central server | R         | Obj\Obj; Adjustable                                   |
| <b>Default Access Security</b><br>Set privilege levels for when user sign-in is<br>not enabled. Available in C2Web v2.0 and<br>later                                                    | D         | Fixed Container:<br>[CDM v20\C2Web v20\DefaultAccess] |

# Appendix A - Ethernet/IP Protocols

The RJ45 Ethernet port on Commander provides an IEEE 802.3 compliant 10Base-T full-duplex or halfduplex link, with auto-negotiation. The link supports auto MDI-X. Commander has an IEEE 802.3 compliant Medium Access Controller (MAC).

For information on a particular driver's IP port usage, refer to the driver manual.

### Address Resolution Protocol (ARP)

Commander supports ARP to determine IP-to-Ethernet mapping.

Table size: 128. Request timeout: 100ms. Entry cache life: 1200s

Internet Control Message Protocol (ICMP)

Commander supports ICMP and responds to the PING request.

## Dynamic Host Control Protocol (DHCP)

The DHCP client, if enabled by setting the Fixed IP address to '0.0.0.0', requests IP information from a DHCP server.

Ports used: UDP 67 (remote), UDP 68 (local). Requests: IP address, network mask, gateway address, DNS server address, NTP server address.

## Domain Name System Protocol (DNS)

If needed, the DNS client resolves fully qualified domain names by requesting from a DNS server.

Ports used: UDP 53 (remote), UDP ephemeral (local) Default server: 1.1.1.1

## Network Time Protocol (NTP)

If Commander has an NTP server address, it will try to synchronise its real-time clock.

Ports: UDP 123 (local and remote) Default server: pool.ntp.org

## Telnet

If enabled, Commander supports an incoming Telnet session.

Ports used: TCP 23 (local)

## Simple Mail Transfer Protocol (SMTP)

Once Alarm Emailer is configured, this SMTP client sends emails to the specified server.

Ports used: TCP 25 (configurable, remote), TCP ephemeral (local)

## Hypertext Transfer Protocol (HTTP)

The Web Server, if enabled, serves simple HTML pages when requested.

Ports used: TCP 80 (local)

## North Cloud Services

If the link to Commander Hub is enabled, or firmware updates requested, outgoing session to send and receive AES-128 encrypted data over HTTP to North's cloud-based services.

Port used: TCP 80 (remote), TCP ephemeral (local)

## North/IP

The North/IP Protocol allows North products that support IP networking to communicate.

Ports used: UDP 37926 (local)

## Trivial File Transfer Protocol (TFTP)

The TFTP protocol allows new CDMs and system firmware to be downloaded into Commander. It is enabled only when the PROGRAM switch is on, but can then be disabled from *LAN Port Configuration*.

Ports used: UDP 69 (local)

# Appendix B – Factory Installed Drivers

Commander contains several pre-installed drivers, and you can install others as necessary.

#### North devices

North Zip (ZipMaster\*) North Compass\*

#### **Building Automation**

BACnet/IP Standard (BACnetIP\*) KNX Standard (KNXIP) LonWorks networks (LonSLTA) MBus Meaco Radio Telemetry (Meaco) Modbus\* Trend Control Systems IQ series (TrendIQ) Cylon Johnson Controls Metasys N2

### Air Conditioning

Carel Carrier CCN DataPort (CCNDP2) Daikin Mitsubishi Electric (MitsubishiG50) Mitsubishi Electric City Multi (MitsCity) Panasonic VRF

### Fire & Security

Advanced MxPro series (Advanced) Colt International OPV (ColtOPV) Kentec Electronics Syncro (Kentec) Kentec Electronics Taktis (KentecTaktis) Morley-IAS ZX series (Morley) Notifier ID series (Notifier) Protec Ziton ZP3 and ZP5 (ZitonZP)

### Lighting

DALI Standard Helvar iLight Luxmate Philips Hue (Hue) Philips Lightmaster (PhilipsLM)

### Power

APC OCPP Eltek GeistPDU Power One DC power (PowerOne)

### Home Automation

DraytonWiser EIB EnOcean Heatmiser Neo Lutron QS Lutron HomeWorks

### Data import/export

Convert alarm events to objects (AlmSet\*) Import CSV data (CsvRead) Monitor health of remote devices (DeviceCheck\*) SMS portal (GSMSMS\*) Serial printer output (Printer) Send SNMP Trap messages (SNMPTrap\*) Monitor digital states (StateCheck) Send simple text commands (TextOut) Import XML data (XMLRead)

### API

DataSync JSONData\* JSONNotify MQTT SG\*

Weather Davis Weather

\* indicates driver does not require an interface licence to start.

For a full list of available drivers, visit *northbt.link/drivers*.

# Appendix C – Internal Switch Features

## PROGRAM switch

When the internal switch labelled PROGRAM is set ON, and Commander re-powered, the Commander enters 'Program' mode, where the following happens:

- Flash memory programming is enabled.
- Saving the Commander's current configuration as the Default Configuration in flash memory.
- Upgrading Interface Licences is enabled, as licences are held in flash memory.
- TFTP service is enabled, if permitted via object, allowing new/updated CDMs and base code to be downloaded into flash memory.
- If the Web server is enabled and within five minutes after power-up, then changing network settings and Commander Hub link are enabled.

## DEFAULTIP switch

When the internal switch labelled DEFAULTIP is set ON, Commander automatically restarts and enters 'Default-IP' mode, where the following happens:

- Commander operates with a static IP address of 192.168.192.167, and network mask of 255.255.255.0
- The North IP Devices service disables checking of the Local Encryption Key. This enables an engineer to access the Commander without knowledge of this security setting.
- TELNET service is enabled, with the user 'PROGRAM', allows access to both 'qr' service and 'ipc' service.
- DHCP Server is enabled.
- Web server is enabled, and no sign-in is required (regardless of security), allowing access to all webpages, and adjustment of any adjustable values.
- Changing network settings and Commander Hub link via the Web server is enabled.

Note. The features enabled by PROGRAM and DEFAULTIP switches were changed to the above with Commander firmware dated 01/10/21.

# Warranty

North warrants goods of its manufacture as being free of defective materials and faulty workmanship for one year from the date of purchase. If this product should become defective, please contact our support team. This warranty becomes invalid if the product has been tampered with or used in an environment that is unsuitable.

If you require further help, please contact our support team on +44 (0) 1273 694422, or visit *www.northbt.com/support* 

# End of Life Recycling

## WEEE Directive

The WEEE Directive (2002/96/EC) requires the recycling of waste electrical and electronic equipment.

The crossed-out wheelie bin symbol found on our products signifies that it should not be disposed of in general waste or landfill.

At the end of its life, return this product to your local supplier upon the purchase of equivalent new equipment, or dispose of it at designated collection points.

## **Battery Directive**

The Battery Directive (2006/66/EC) aims to reduce the environmental impact of the manufacture and use of batteries.

The removable lithium battery contained within this product is marked with the crossed-out wheelie bin symbol. This signifies that it should not be disposed of as unsorted municipal waste at the end of its working life.

For further information on end-of-life recycling visit *www.northbt.com/cmdr*, or contact our support team on +44 (0) 1273 694422.

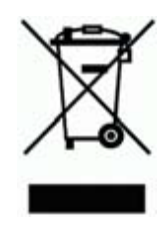

# Commander Versions

| Build Date | Details                                                                                                    |
|------------|----------------------------------------------------------------------------------------------------|
| 21/01/2012 | Released                                                                                                    |
| 10/05/2012 | Low-level TCP idle timeout increased                                                                                                    |
| 09/09/2012 | Recording to COM port now closed when attempting to use driver on same COM                                                                                                    |
| 08/04/2013 | Reset Reason object now provides indication of reset caused by power and user                                                                                                    |
|            | Resolved issue with defrag eating messages                                                                                                    |
|            | Resolved issue with PING messages larger than 128 bytes                                                                                                    |
|            | Resolved issue when DNS server not reachable                                                                                                    |
|            | Resolved DHCP renewal issue                                                                                                    |
|            | Modified RS232 flow control pins                                                                                                    |
| 01/07/2013 | Telnet driver rework                                                                                                    |
| 19/09/2013 | Now uses fixed values provided for gateway and NTP if not provided by DHCP server                                                                                                    |
| 01/03/2014 | Resolved issue when receiving intensive messages from IP network                                                                                                    |
|            | Added Last Time Sync information                                                                                                    |
| 01/04/2014 | Added support for version 2.0 hardware                                                                                                    |
|            | Resolved issue when terminating TCP connection                                                                                                    |
| 20/08/2014 | Resolved issue when Ethernet link established, but no IP address                                                                                                    |
|            | Add new hardware RTC support, including adjustments                                                                                                    |
|            | Updated NTP code                                                                                                    |
|            | NOTE: Commander will clear it's memory on installing this update                                                                                                    |
| 02/06/2015 | Battery hysteresis added to stop repeat battery alarms                                                                                                    |
| 07/03/2016 | Added support for new internal requests (FastComms).                                                                                                    |
|            | Increased number of pre-installed drivers.                                                                                                    |
|            | Essential Data upgraded to 640 objects.                                                                                                    |
|            | ObvProcess: new Raise-Lower and Usage modules. New objects to monitor state on remote-                                                                                                  |
| 01/11/2016 | Add support for 200 and 600 have an carial parts                                                                                                    |
| 01/11/2016 | Add support for 300 and 600 badd on senal ports.                                                                                                    |
|            | Lindate to DHCP                                                                                                    |
| 24/02/2017 | Improve operation when receiving a broadcast storm on the Ethernet network                                                                                                    |
| 17/03/2017 | Added Default Configuration support                                                                                                    |
| 11/00/2011 | ObvProcess supports Essential Values as properties                                                                                                    |
|            | Changing DEFAULTIP switch causes restart                                                                                                    |
| 01/11/2017 | Telnet supports up to 4 sessions.                                                                                                    |
| , ,        | Optimisations to Essential Data, Alarm Email, ObVerse Processor, and Web Server                                                                                                    |
| 07/12/2017 | Resolved issue when adjusting Essential Data Task Control object (introduced in build                                                                                                   |
| , ,        | 01/11/17). Modifying this value may cause Essential Data's operation to be disabled                                                                                                    |
| 01/03/2018 | Resolved additional issue with Essential Data. When an object is configured with a remote                                                                                               |
|            | action of 'read' and the current value does not change for 24 days, then Essential Data will stop                                                                                       |
|            | reading the object for the next 24 days, after which it will start reading again. If Commander is                                                                                       |
|            | restarted during this time, then reading will resume and the timer restarted.                                                                                                    |
| 01/11/2018 | ObvProcess: Added support for cancelling upload/download in latest ObvEditor. Resolved                                                                                                  |
|            | issues with OODelay (restart fix), Rescale (divide by zero error), Counter (reset fix).                                                                                                 |
|            | Data Transfer: added support for transferring values from times and profile object types.                                                                                               |
|            | North IP Devices: Speed improvements                                                                                                    |
|            | Web Server: resolved issue with page navigation when viewed on a slow VPN connection.                                                                                                   |
| 01/06/2019 | Essential Data (v3.1): Added Alarm Delay object (AD). Resolved issue when object value                                                                                                  |
|            | adjusted multiple times before remote device acknowledges first write. In this situation, last                                                                                          |
|            | adjustment was not written to remote device.                                                                                                    |
|            | North IP Devices: New feature with DEFAULTIP switch on, local encryption key not checked.                                                                                               |
|            | Commander to reset                                                                                                    |
| 01/09/2010 | Escential Data: when Demote Fails are 9, retry period reduced from 15min to 5min                                                                                                    |
| 28/07/2019 | Essential Data: men kennole rails are 3, rely pendu reduced from 15mm to 5mm.                                                                                                    |
| 20/01/2020 | Loosennal Data. resolved issue when linking to invalid page/ODJect Within ODVPTOCESSOF<br>Data Transfer: resolved issue in calculating value change, resulting in write action when not |
|            | needed                                                                                                    |

| Build Date | Details                                                                                                    |
|------------|----------------------------------------------------------------------------------------------------|
| 25/08/2021 | Update to support new hardware components                                                                                                    |
|            | Telnet: Fixed issue with opening TCP socket when re-enabling.                                                                                                    |
| 01/10/2021 | North's cloud-based services added: Commander Hub and Software Cloud Update<br>Default DNS server (1.1.1.1) and Time server (pool.ntp.org) used when not specified.<br>Some features enabled by PROGRAM switch now use DEFAULTIP switch – refer to Appendix C.<br>Web service: Support page updated.<br>Essential Data: resolved issue with communications alarm state clearing, when value had not<br>changed.<br>North IP Devices: resolved issue with comms check when reference contained an alias. |
| 23/12/2021 | General improvement to TCP/IP communications, including increased memory allocation.<br>Fixed issue with ARP and Telnet that could impact TCP communications.<br>Fixed issue with label corruption on Hub.                                                                                                    |
| 02/06/2022 | Added TFTP Permitted object<br>Web Server: re-designed<br>ObVerse Processor: Added Times-State, Profile-Value, Date-Pulse, and Smooth module types;<br>and Profile, Times, and DateTime property types.<br>Essential Data: Float-type object, added 0.5 dp option                                                                                                    |
| 17/08/2022 | Fixed issue with Hub: clearing events in Alarm History may stop sending to Hub.<br>Fixed issue with TCP socket link closure.<br>Web Server: data refresh, value page remembers expand/collapse all, updated content-<br>security-policy, fix displaying month, fix battery state value on old hardware.<br>Alarm Emailer: improved sending on poor connections. Added fail message object (FM)<br>Changed factory installed drivers                                                                     |
| 01/01/2023 | Improved power-loss detection and shut-down.<br>Hub data encryption block size optimised to increase idle time.<br>Improved Hub delivery after loss of Internet connection.<br>Alarm Emailer: resolved issue causing email to resend.<br>Web Server: fixed issue with formatting of profile and times objects on refresh.                                                                                                    |
| 01/11/2023 | Improved power-loss detection on start-up.<br>DHCP client: provides host name to server when requesting lease.<br>Web Server: modified export data CSV format.<br>LAN Port: Added DHCP server in DEFAULTIP mode.<br>ObVerse Processor: added Last-Change module type. Text module types now available in<br>standard processor, including: Text-Equal, Text-In-Text, Text-Join, and Text-Split.                                                                                                    |
| 01/06/2024 | Fixed issue with watchdog reset on a small number of devices.<br>North IP Devices: operates with network port translation (replies sent to UDP source port).<br>Web Server: Added objects to control access from local networks and remote networks.<br>ObVerse Processor and Alarm Emailer: general performance enhancements.                                                                                                    |
| 01/01/2025 | NTP: additional checking of NTP response to help resolve issue of momentarily incorrect year<br>affecting Hub reporting.<br>Web Server: resolved issue where web server was not enabled in DEFAULTIP mode, when both<br>local/remote access set to none. Added Website access item to device information page.                                                                                                    |

## Next Steps...

If you require help, contact support on 01273 694422 or visit www.northbt.com/support

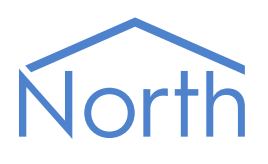

North Building Technologies Ltd +44 (0) 1273 694422 support@northbt.com www.northbt.com This document is subject to change without notice and does not represent any commitment by North Building Technologies Ltd.

ObSys and Commander are trademarks of North Building Technologies Ltd. All other trademarks are property of their respective owners.

© Copyright 2025 North Building Technologies Limited.

Author: TM Checked by: JF

Document issued 28/01/2025.